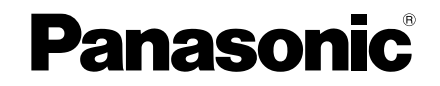

Operating Instructions High-spec Wired Remote Controller Model No. CZ-RTC5

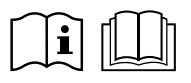

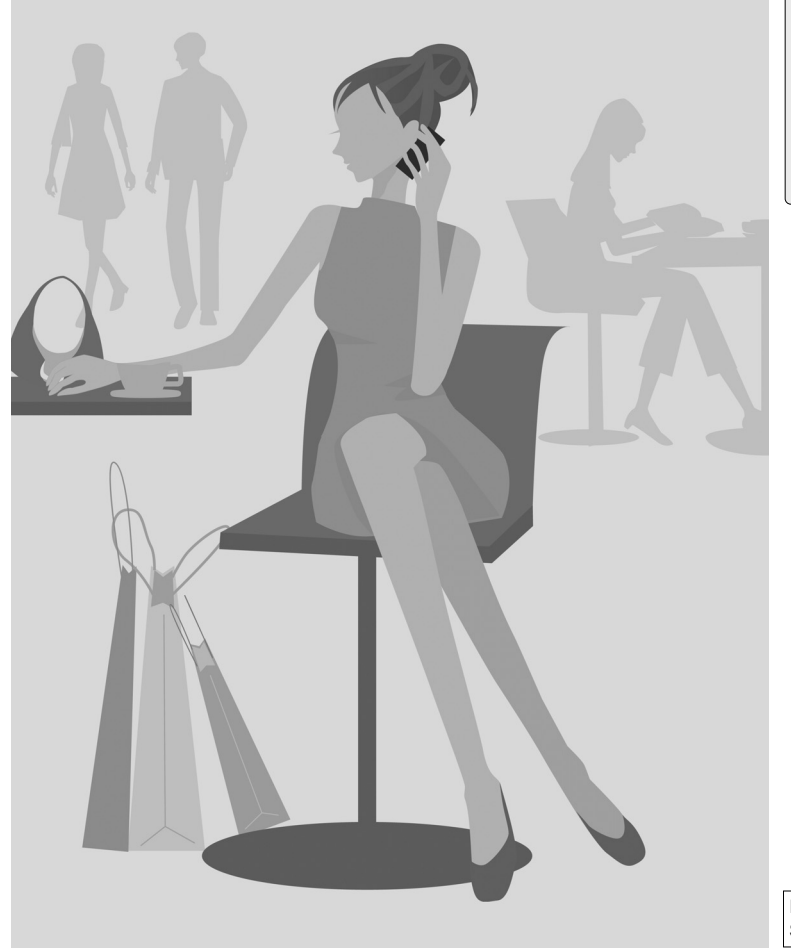

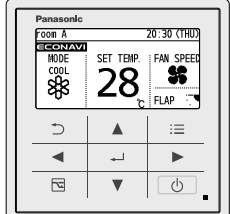

Installation Instructions Separately Attached.

### ENGLISH

Before operating the unit, read these operating instructions thoroughly and keep them for future reference.

CE Panasor 1006 Kad

Panasonic Corporation 1006 Kadoma, Kadoma City, Osaka, Japan

Panasonic Corporation http://www.panasonic.com

# **Safety Precautions**

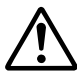

## WARNING

This symbol refers to a hazard or unsafe practice which can result in severe personal injury or death.

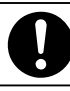

Matters to be observed

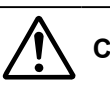

## 

This symbol refers to a hazard or unsafe practice which can result in personal injury or product or property damage.

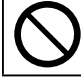

Prohibited matters

# 

Do not use this appliance in a potentially explosive atmosphere.

In case of malfunction of this appliance, do not repair by yourself. Contact the sales or service dealer for repair.

In case of emergency, remove the power plug from the socket or switch off the circuit breaker or the means by which the system is isolated from the mains power.

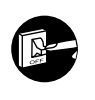

# 

This appliance is intended to be used by expert or trained users in shops, in light industry and on farms, or for commercial use by lay persons.

This appliance can be used by children aged from 8 years and above and persons with reduced physical, sensory or mental capabilities or lack of experience and knowledge if they have been given supervision or instruction concerning use of the appliance in a safe way and understand the hazards involved.

- Do not operate with wet hands.
  - Do not wash with water.

## Note:

- This device complies with Part 15 of the FCC Rules. Operation is subject to the following two conditions: (1) This device may not cause harmful interference, and (2) this device must accept any interference received, including interference that may cause undesired operation.
- This equipment has been tested and found to comply with the limits for a Class B digital device, pursuant to Part 15 of the FCC Rules. These limits are designed to provide reasonable protection against harmful interference in a residential installation. This equipment generates, uses and can radiate radio frequency energy and, if not installed and used in accordance with the instructions, may cause harmful interference to radio communications. However, there is no guarantee that interference will not occur in a particular installation. If this equipment does cause harmful interference to radio or television reception, which can be determined by turning the equipment off and on, the user is encouraged to try to correct the interference by one or more of the following measures:
  - Reorient or relocate the receiving antenna.
  - Increase the separation between the equipment and receiver.
  - Connect the equipment into an outlet on a circuit different from that to which the receiver is connected.
  - Consult the dealer or an experienced radio/TV technician for help.
- FCC Caution: To assure continued compliance, follow the attached installation instructions. Any changes or modifications not expressly approved by the party responsible for compliance could void the user's authority to operate this equipment.

Thank you for purchasing the Panasonic high-spec wired remote controller.

- Read the Operating Instructions carefully for safe use. This manual describes the Operating Instructions of the wired remote controller. Read this manual as well as operating instructions supplied with indoor units and outdoor units.
- Be sure to read the "Safety Precautions" (P.2, 3) before using.
- Keep this manual with operating instructions supplied with indoor units and outdoor units in a safe place.
- Be sure to keep this manual in a place easily accessible by users. In the case of user change, be sure to give this manual to the new user.

## NOTICE

The English text is the original instructions. Other languages are translation of the original instructions.

## **CONTENTS**

Page

### Safety Precautions.....2 Preparations Part Names .....5 Control panel ......5 Screen display .....6

| <ul> <li>Basic Operations</li></ul>                                                                | How to Use |
|----------------------------------------------------------------------------------------------------|------------|
| • Weekly timer16                                                                                   |            |
| <ul> <li>Filter Information20</li> <li>Quiet Operation/<br/>Power Consumption Monitor22</li> </ul> |            |
| • Energy Saving                                                                                    |            |
| • ECONAVI                                                                                          |            |
| • Temp auto return26                                                                               |            |
| • Temp range27                                                                                     | 6          |
| Auto shutoff                                                                                       | ett        |
| Schedule peak cut                                                                                  | in         |
| • Repeat on timer                                                                                  | ပြီ        |
| Outing Function                                                                                    | ha         |
| Clock/Clock type/Operation lock 35                                                                 | Bu         |
| Controller name 36                                                                                 | Φ          |
| Touch sound/Contrast/Backlight/                                                                    |            |
| Language                                                                                           |            |
| <ul> <li>Password change/Temp sensor/</li> </ul>                                                   |            |
| Main/sub/Vent output/Contact address38                                                             |            |
| • Ventilation Setting40<br>• Setting List41                                                        |            |
| <ul> <li>Troubleshooting43</li> <li>Specifications45</li> </ul>                                    | Necessa    |

## Part Names Control panel

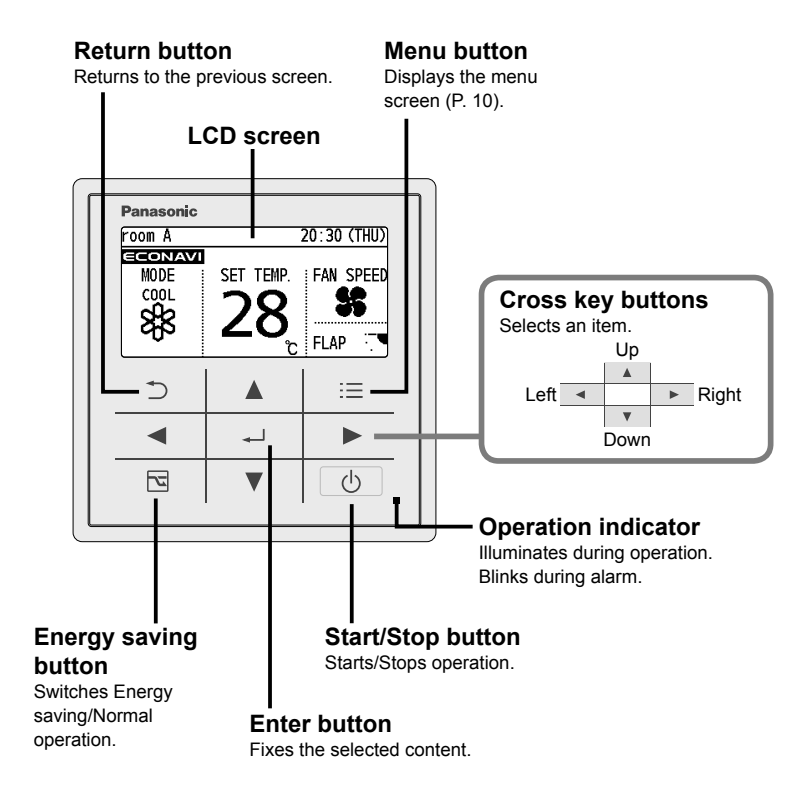

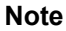

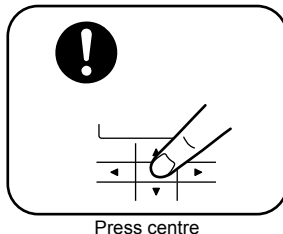

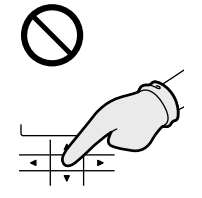

No glove

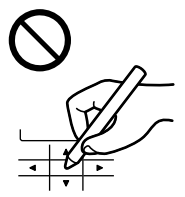

No pen

# Part Names Screen display

### Top screen

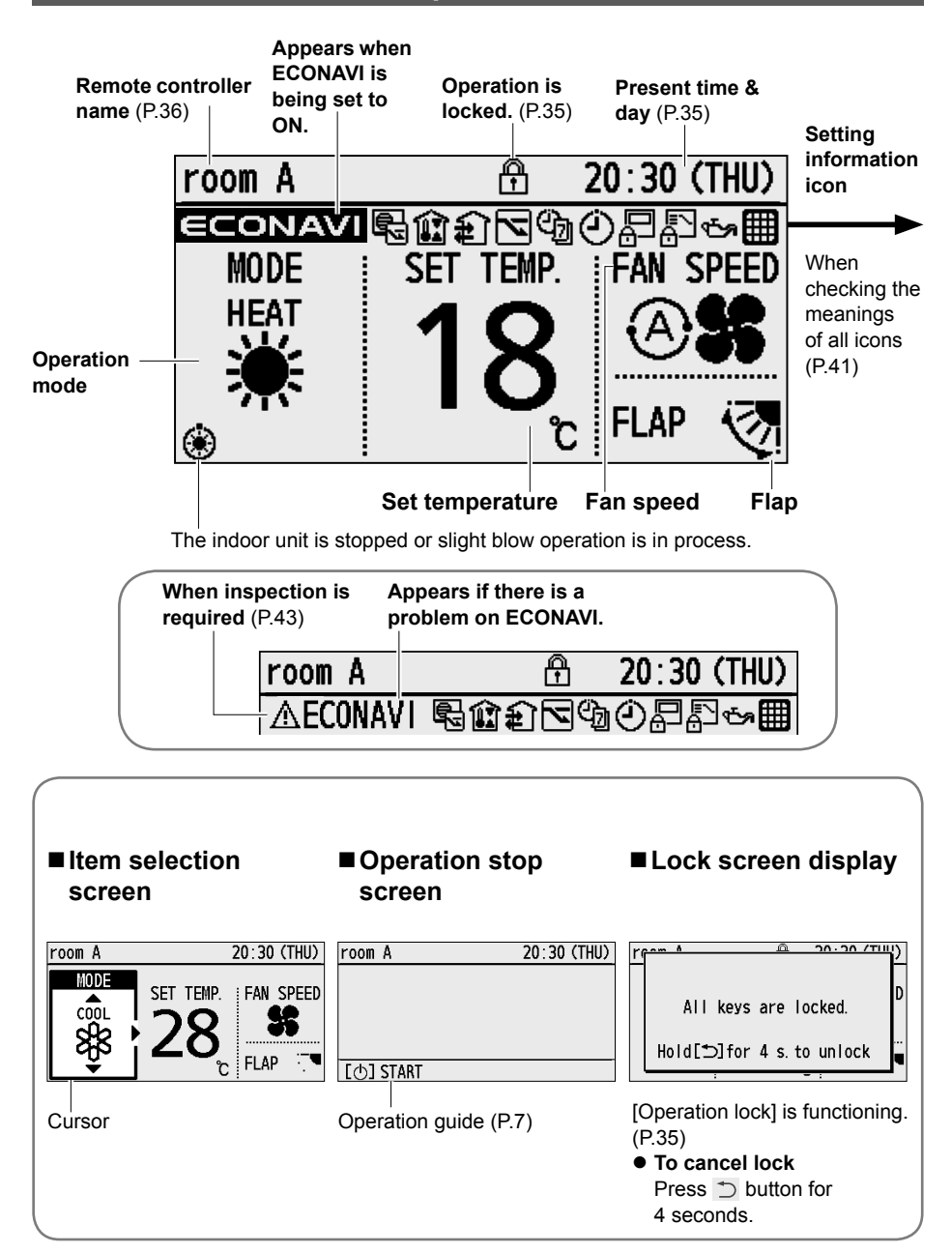

### Setting information icons displayed on the top screen

| lcon             | Description                                                                                                    | Page |
|------------------|----------------------------------------------------------------------------------------------------|------|
|                  | The indoor unit filter needs to be cleaned.                                                                                             | P.20 |
| <u>يت</u> ي<br>ا | The engine oil needs to be replaced.         (Only when using a gas heat pump air conditioner.)                                         |      |
|                  | Switching operation modes is prohibited.<br>(Switching to Auto mode is also prohibited.)                                                | -    |
|                  | Remote control operation is restricted by a central control device.                                                                     |      |
| (Ĵ)              | [ON/OFF timer] is set.                                                                                                    | P.14 |
| Ċ                | [Weekly timer] is set.                                                                                                    | P.15 |
| 2                | Energy saving operation is in process.                                                                                                  | P.8  |
| ŧ                | Fresh air is used for ventilation.<br>(Only when connecting a heat exchange ventilation unit or<br>connecting a commercially sold fan.) | P.40 |
| Û                | Prevents the room temperature from increasing too much (or decreasing too much) when no one is in the room.                             | P.33 |

## Menu screen (P.10)

 Screen name
 Present time & day

 Menu
 20:30 (THU)

 1. Basic instructions

 2. FLAP

 3. Lock indiv. flap

 4. 0N/0FF timer

 ✓ Sel. > Page [+J]Confirm

 Operation guide

 The currently operable content is simply displayed.

 • ▲▼ ◀►: Cross key buttons

 • 二: Enter button

# **Basic Operations**

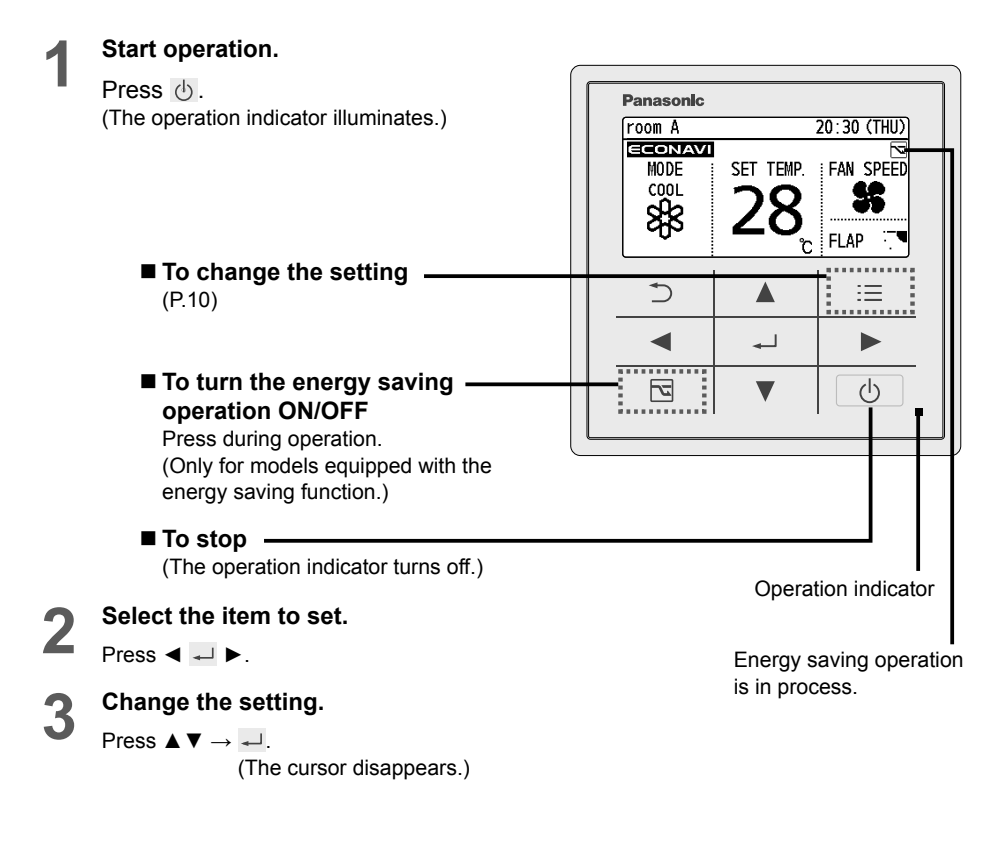

### Note

- Operation modes that cannot be set are not displayed.
- The flap display differs from the actual flap angle.
- Pressing 👌 after recovery from mains power failure will resume operation with the contents before mains power failure has occurred.
- If no operation is performed for a certain period of time, the backlight turns off to save electricity. (Press any button for illumination.)
- The energy saving operation restricts the maximum current value, resulting in decreased cooling/heating performance.
   (If the current of outdoor units does not reach the peak due to low load operation, the current value is not restricted.)
- The temperature range that can be set varies depending on the model.
- The set temperature range can be changed using the remote controller. (P.26)
- Some models do not display the flap.

Perform the following operations in step 2 on page 8.

### ■ Operation mode (e.g. Cool, Heat, etc.)

Press ◀.

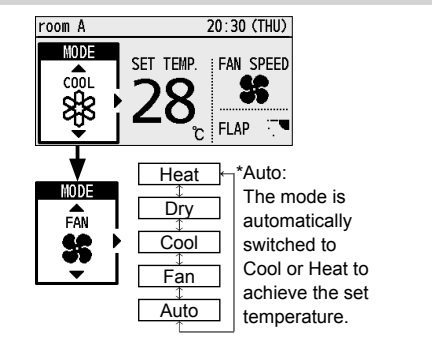

### ■ Set temperature

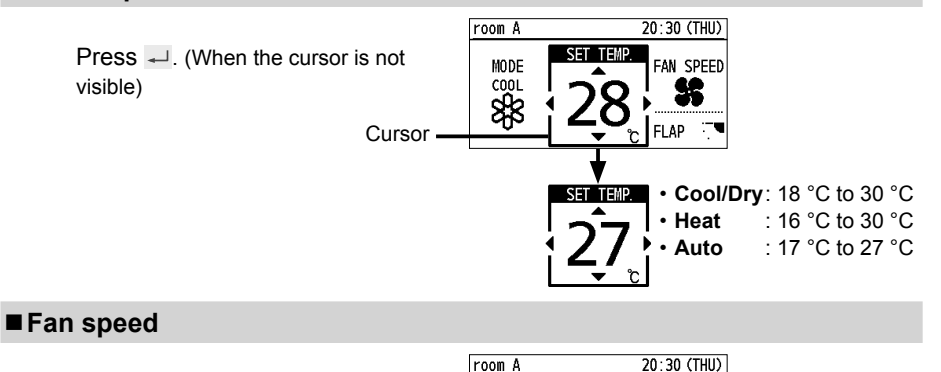

Press ►.

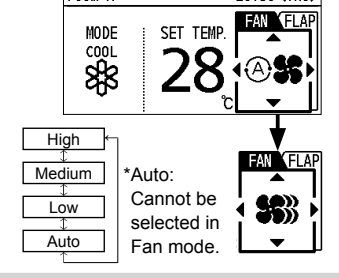

### ■ Flap

Press ► 2 times.

■ Flap Setting for Each Indoor Unit (P.12)

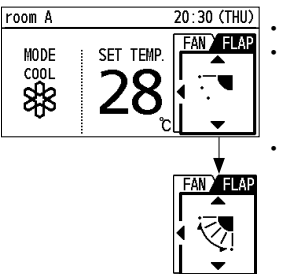

- : Swing
- Pressing ▲ ▼ during swing can stop the flap at your preferred position.
   5-level adjustment
- is possible during Heat, Fan and Auto (Heat) modes.

# Menu List

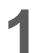

Ξ

Display the menu screen.

- To return to the previous screen Press つ.
- When no operation is performed in each setting screen for several minutes

The display returns to the top screen.

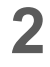

## Select the menu item.

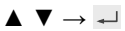

■ To turn the page Press ◀ ►.

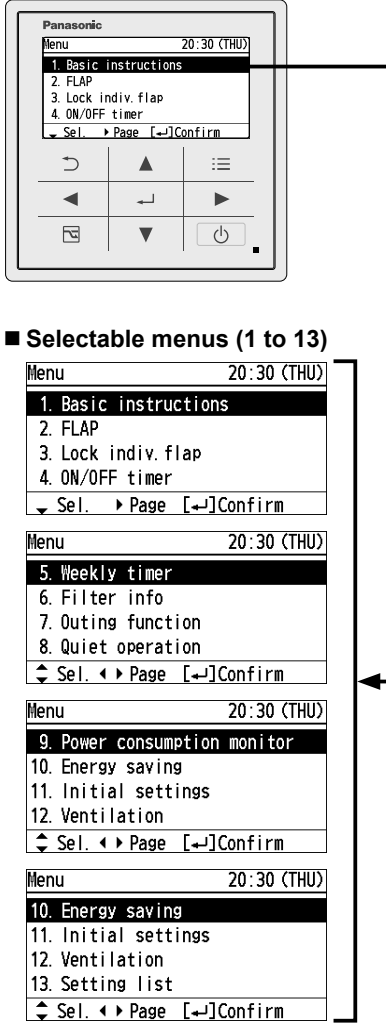

For details of screen examples, see the next page.

### ■ Menu items (1 to 13)

| 1  | Basic<br>instructions            | Explains the basic<br>operations.<br>• Press ◀ ► to turn the<br>page.                                               | P.8  |
|----|----------------------------------|----------------------------------------------------------------------------------------------------|------|
| 2  | FLAP*                            | Sets flaps for each indoor unit.                                                                                    | P.12 |
| 3  | Lock indiv.<br>flap*             | Fixes the flap of a specific air outlet.                                                                            | P.13 |
| 4  | ON/OFF<br>timer                  | Sets the ON/OFF timer                                                                                               | P.14 |
| 5  | Weekly timer                     | Sets the operation schedule on a daily basis.                                                                       | P.15 |
| 6  | Filter info*                     | Confirms and resets the time to filter cleaning.                                                                    | P.20 |
| 7  | Outing<br>function               | Prevents the room<br>temperature from<br>increasing to much (or<br>decreasing too much)<br>when no one is the room. | P.33 |
| 8  | Quiet<br>operation*☆             | Performs quiet operation for outdoor units.                                                                         | P.22 |
| 9  | Power<br>consumption<br>monitor* | Confirms the power consumptions on a daily, weekly or yearly basis.                                                 | P.23 |
| 10 | Energy                           | The energy saving functions shown on the right can be set individually.                                             |      |
|    | saving                           | aside from the 🔄 (Energy saving) button.                                                                            |      |
| 11 | Initial<br>settings              |                                                                                                    |      |
| 12 | Ventilation*                     | ilation* Sets ventilation operation including the heat exchange ventilation unit.                                   |      |
| 13 | Setting list                     | Confirms the meanings of setting information icons.                                                                 | P.41 |

\*Depending on the model, some menus cannot be used. The following display appears.

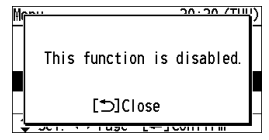

☆The administrator password is required for setting. (P.38)

### ► No. 10 [Energy saving] details

| ECONAVI                                                                                                    | The ECONAVI sensor<br>detects human activity<br>and conserves energy<br>based on the activity level. | P.24 |
|----------------------------------------------------------------------------------------------------|----------------------------------------------------------------------------------------------------|------|
| Temp auto<br>returnRestores the temperature<br>after the set time has<br>elapsed even if the<br>temperature is changed. |                                                                                                    | P.26 |
| Temp range                                                                                                    | Restricts the temperature range that can be set.                                                     | P.27 |
| Auto shutoff                                                                                                    | Sets the auto shutoff timer.                                                                         | P.28 |
| Schedule<br>peak cut☆                                                                                                   | Determines the time zone for the energy saving operation.                                            | P.30 |
| Repeat off<br>timer                                                                                                    | Stops operation after a certain period of time each time operation is performed.                     | P.32 |

### ► No. 11 [Initial settings] details

| Clock                                                                                                    | Sets the present date and time.                                           |        |  |
|----------------------------------------------------------------------------------------------------|---------------------------------------------------------------------------|--------|--|
| Clock type                                                                                                    | Sets the type of clock display.                                           | P.35   |  |
| Operation<br>lock                                                                                                 | tion Locks the button operations.                                         |        |  |
| Controller<br>name                                                                                                | Names the remote controller.                                              | P.36   |  |
| Touch<br>sound                                                                                                    | Turns the operation sound ON/OFF.                                         |        |  |
| Contrast                                                                                                    | Sets the screen contrast.                                                 | 22     |  |
| Backlight                                                                                                    | Sets the backlight brightness of the screen.                              | - P.37 |  |
| Language                                                                                                    | Sets the display language for the top screen.                             |        |  |
| Password<br>change☆                                                                                               | Sets the administrator password.                                          |        |  |
| Temp<br>sensor☆ Sets whether to use the<br>temperature sensor of the<br>remote controller or the<br>indoor units. |                                                                           |        |  |
| Main/sub☆                                                                                                    | Main/sub☆ Set this when 2 remote controllers are connected.               |        |  |
| Vent<br>output☆                                                                                                   | Interlocks the ON/OFF<br>of the air conditioner and<br>ON/OFF of the fan. |        |  |
| Contact<br>address                                                                                                | Confirms the contact<br>address and telephone<br>number for servicing.    |        |  |

## Flap Setting for Each Indoor Unit FLAP e.g. unit 1-1 e.g. unit 1-3

### When setting flaps for each indoor unit

Flaps of all air outlets of 1 indoor unit face the same direction.

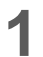

### Display the menu screen.

:=

- To return to the previous screen Press つ.
- To return to the top screen Press 🗮 2 times.

| 2 | Select [FLAP].                                               |
|---|--------------------------------------------------------------|
|   | $\blacktriangle ~ \blacktriangledown \rightarrow \checkmark$ |

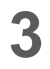

## Select the indoor unit to set.

 $\blacktriangle ~ \blacktriangledown \rightarrow \blacktriangleright$ 

 ALL: All units connected to the remote controller

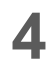

### Select the flap direction.

 $\blacktriangle \quad \forall \rightarrow \blacksquare$  (Press 2 times to finish.)

 Pressing ▲ or ▼ during swing can stop the flap at your preferred position.

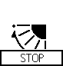

• Pressing ▲ or ▼ while swing is stopped sets the flap at the specified position.

When  $\blacktriangle$  is pressed  $\frac{1}{2}$ .

When ▼ is pressed

• 3-level adjustment is possible for Cool and Dry mode.

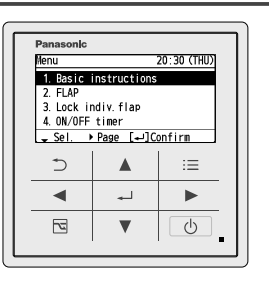

~

0

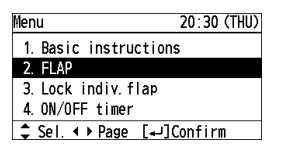

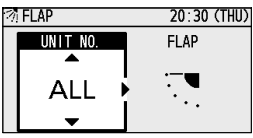

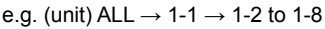

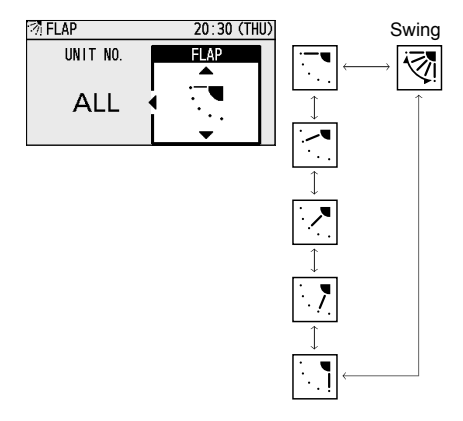

# Flap Setting for Each Air Outlet (Lock indiv. flap)

# When setting the flap for each air outlet individually according to the room condition

• Even if the flap setting of all indoor units (P.9) or each indoor unit (P. 12) is changed, the flap directions set here are not changed.

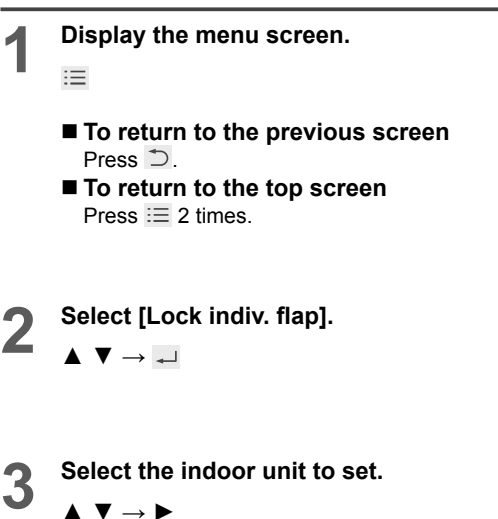

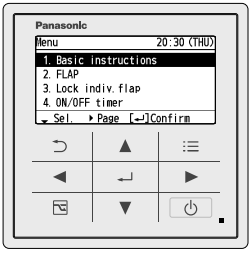

| Menu             | 20:30 (THU) |
|------------------|-------------|
| 1. Basic instru  | ctions      |
| 2. FLAP          |             |
| 3. Lock indiv. f | lap         |
| 4. ON/OFF timer  |             |
| \$ Sel. ◀ ▶ Page | [₊JConfirm  |
|                  |             |

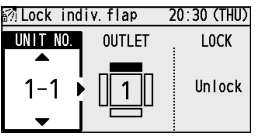

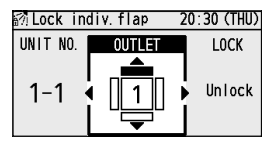

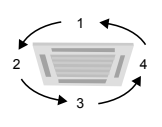

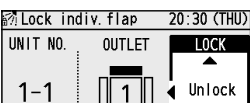

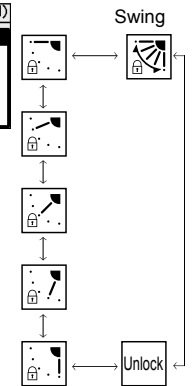

## operation.

 $\blacktriangle \ \bigtriangledown \ \rightarrow \ \blacktriangleright$ 

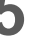

Δ

## Select the flap direction.

 $\blacksquare \rightarrow \blacksquare$ 

e.g.  $1-1 \rightarrow 1-2$  to 1-8

Select the air outlet.

(Press 2 times to finish.)

· The air outlet No. changes according to

the installation direction. Check by actual

• Although Although A

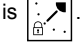

\* For types other than the 4-way cassette type, the following display appears and this function cannot be used.

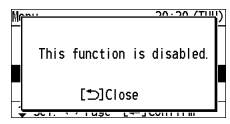

# Timer Reservation ON/OFF timer

This turns ON/OFF at the specified time. (e.g. Turning ON/OFF after 3 hours)

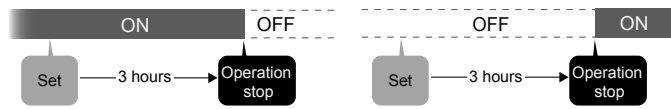

- · Use OFF timer for example when: Reducing electric consumption while sleeping
- Use ON timer for example when: Operating the air conditioner according to the meeting start timing

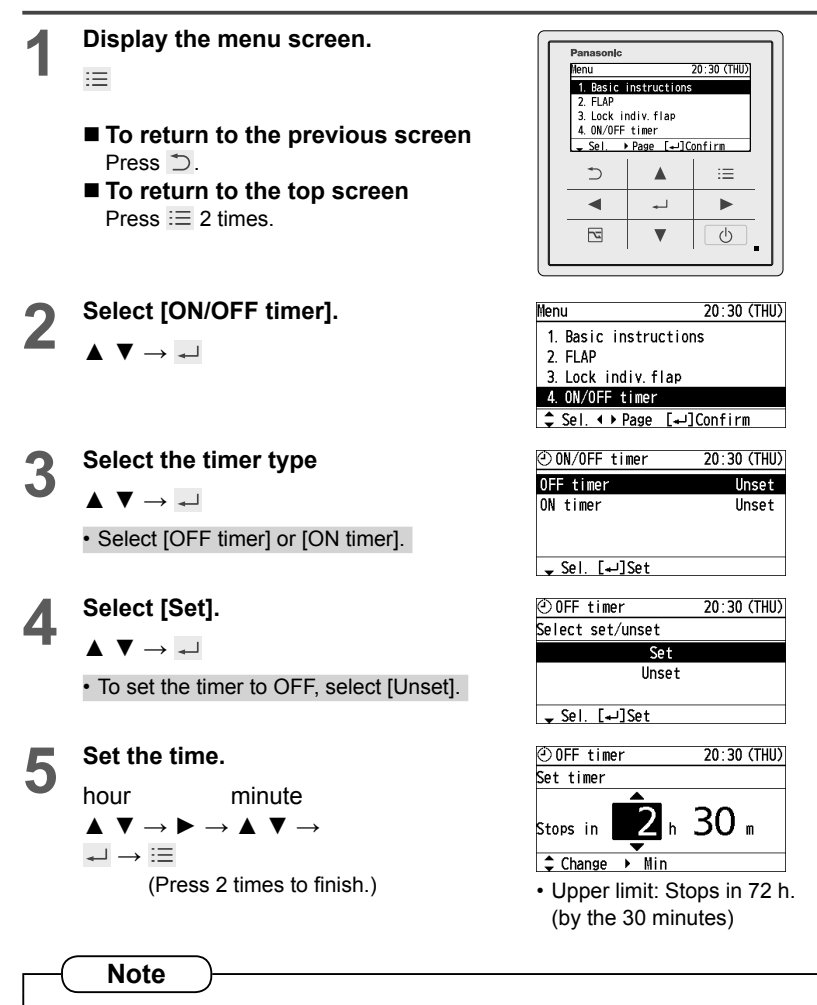

• If ON timer and OFF timer are set to the same time, priority is given to OFF timer, and ON timer cannot be used.

# Timer Reservation Weekly timer overview

### You can set a weekly operation schedule.

• The operation ON/OFF schedule or temperature setting schedule can be set by setting the day and time (e.g. Setting the operation start time to 8:00 a.m. from every Monday to Friday.).

## How to set (Overview)

- 🕲 Weekly timer 20:30 (THU) Select "Day" -SUN MON THE WED THU FRI SAT Dav 10:00 ÖŇ 26°C 1 Select "Time" 2 17:00 0FF \* Select "Operation" 3 Ĉ • Select "Temperature" ♦ ► Day [+]Register (Only for operations other than
  - (Only for operations other than ON/OFF)

(See P.16 for setting procedure)

- \*Operation ON: Starts operation with the temperature set last.
  - OFF: Stops operation.
  - ON & TEMP: Starts operation with the specified temperature.
  - **TEMP:** Sets the temperature to the specified temperature during operation.

## **Combination examples**

## 1. Stop operation earlier on "No-overtime work day"

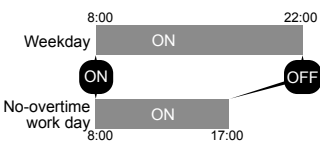

| ©a ₩e | ekly tim | er      | 20:30  | ) (THU) |
|-------|----------|---------|--------|---------|
| Day   | SUN MON  | TUE WED | thu fr | I SAT   |
| 1.    | 8:00     | ON      |        |         |
| 2.    | 17:00    | 0FF     |        |         |
| 3.    | :        |         | -      | °−°C    |
| ▲ ▶ [ | av [₊_]B | egister |        |         |

• The setting registered for 1 day can be copied to other days. (P.19)

### ■ 2. Set the temperature higher after the fixed time.

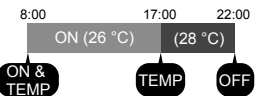

### ■ 3. Stop operation during lunch break.

| 8:00 | 12:0 | 00 12:45 |    | 22:00 |
|------|------|----------|----|-------|
| 0    | N    | OFF      | ON |       |
| ON   | 0    |          |    | OFF   |

### ■ 4. This Thursday is a holiday.

The timer can be disabled only for the specified days with the registered schedules kept. (P.16)

- Disable (<u>)</u> the timer of the specific Thursday which falls on a holiday.
- Enable  $(\overline{\bigtriangledown})$  the timer after the holiday is over.

| ©a ₩e | ekly tim  | er      | 20:30 (THU) |
|-------|-----------|---------|-------------|
| Day   | SUN MON   | TUE WED | thu fri sat |
| 1.    | 8:00      | ON      | 26°C        |
| 2.    | 17:00     |         | 28°C        |
| 3.    | 22:00     | 0FF     |             |
| < ▶D  | lay [₊J]P | egister |             |

| 🕲 We  | ekly tim | er      | 20:30   | (THU) |
|-------|----------|---------|---------|-------|
| Day   | SUN MON  | TUE WED | thu fri | SAT   |
| 1.    | 8:00     | ON      |         |       |
| 2.    | 12:00    | 0FF     |         |       |
| 3.    | 12:45    | ON      |         |       |
| ∢ → D | ay [₊–]R | egister |         |       |
|       |          |         |         |       |

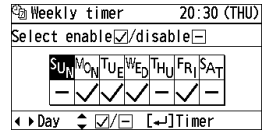

# Timer Reservation (Weekly timer)

• e.g. Start operation with 26 °C at 10:00 a.m. on every Sunday.

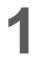

Display the menu screen. ≣

- To return to the previous screen Press ⊃.
- To return to the top screen Press 📰 2 times.

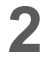

Select [Weekly timer].  $\blacktriangle \ \lor \rightarrow \checkmark$ 

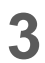

## Enable the Weekly timer.

- ▲  $\lor \to \blacktriangleleft$  ► →  $\checkmark$ • Select the item with ▲  $\lor$  and select [ $\checkmark$ ] (enable)/[[-](disable) with  $\blacktriangleleft$  ►.
- 4 Select [☑] for all days when the timer is used.
  - $\blacktriangleleft \triangleright \rightarrow \blacktriangle \lor \rightarrow \checkmark$
  - (Repeat)
    Select the days with < ▶ and select [☑] (enable)/[|-]] (disable) with ▲ ▼.
- 5

# Select the day for the timer setting. ◀ ►

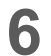

Select the field to register the timer setting.

#### $\blacktriangle ~ \blacktriangledown \rightarrow \checkmark$

- Up to 8 settings are available for each day.
- After registration, the items are arranged in time series automatically.

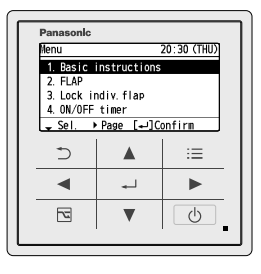

| Menu                  | 20:30 (THU |
|-----------------------|------------|
| 2. FLAP               |            |
| 3. Lock indiv.flap    |            |
| 4. ON/OFF timer       |            |
| 5.Weekly timer        |            |
| \$ Sel. ◀ ▶ Page [₊⊣] | Confirm    |

| 🕲 Weekly timer | 20:30 (THU) |
|----------------|-------------|
| Weekly timer   | <∠>         |
| Timer copy     |             |
|                |             |
|                |             |
| - Sel. ↔ 🗸/-   | [₊J]Set     |
|                |             |

| 🕲 Weekly timer                                     | 20:30 (THU) |  |
|----------------------------------------------------|-------------|--|
| Select enable√/d                                   | isable —    |  |
| SUN <sup>MON</sup> TUE <sup>WED</sup> THUFRISAT    |             |  |
| <pre>◆ ↓ ↓ ↓ ↓ ↓ ↓ ↓ ↓ ↓ ↓ ↓ ↓ ↓ ↓ ↓ ↓ ↓ ↓ ↓</pre> |             |  |

| ©@ ₩e        | ekly tim  | er        | 20:30 (THU) |
|--------------|-----------|-----------|-------------|
| Day          | SUN MON   | TUE WED T | fhu fri sat |
| 1.           | :         |           | °C          |
| 2.           | :         |           | ວ"          |
| 3.           | :         |           | °C          |
| <b>∢ →</b> D | lay [₊_]R | egister   |             |

| ©a ₩e               | ekly time | er 2       | 20:30 (THU) |
|---------------------|-----------|------------|-------------|
| Day                 | SUN MON   | TUE WED TH | iu fri sat  |
| 1.                  | :         |            | °C          |
| 2.                  | :         |            | ື່ວ         |
| 3.                  | :         |            | ິເ          |
| ‡ Sel. [₊J]Register |           |            |             |

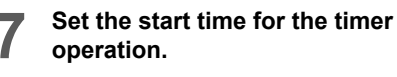

hour minute  $\blacktriangle \lor \to \blacktriangleright \to \bigstar \lor \to \checkmark$ 

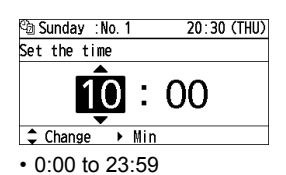

역 Sunday :No. 1 20:30 (THU) Select timer operation 0N 0FF 0N & TEMP \$ Sel. [+-]Set temp.

• ON: Starts operation with the temperature set last.

Select the timer operation.

• OFF: Stops operation.

Types of timer operation

 $\blacktriangle ~ \blacktriangledown \rightarrow \checkmark$ 

- ON & TEMP.: Starts operation with the specified temperature.
- TEMP.: Sets the temperature to the specified temperature during operation.

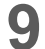

8

#### Set the temperature.

 $\blacktriangle ~ \blacktriangledown \rightarrow \checkmark$ 

(Only for operations other than ON/OFF)

## **1** Confirm the setting content.

Confirm and press  $\equiv$ .

(Press 2 times to finish.)

- To register additionally Repeat from step 6 without pressing .
- To copy the setting content to other days (P.19)

#### To set the timer to OFF

Starting with step 1, select [-] in step 3 and press  $\Xi$  2 times.

## To set the timer to OFF for specified days after registration

(national holidays, etc.) Starting with step 1, set [-] for OFF days in step 4 and press  $i\equiv$  2 times.

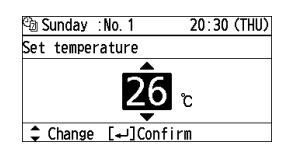

| 🕲 We | ekly tim          | er      | 20:30   | (THU) |
|------|-------------------|---------|---------|-------|
| Day  | SUN MON           | TUE WED | THU FRI | SAT   |
| 1.   | 10:00             | ON      | 26      | ΰĈ    |
| 2.   | :                 |         |         | -℃    |
| 3.   | :                 |         |         | Ĵ     |
| ‡ S  | \$ Sel. [↓]Change |         |         |       |

# Timer Reservation (Weekly timer continued

## Change/Delete

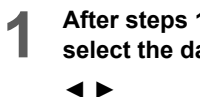

After steps 1 to 4 on page 16, select the day to change or delete.

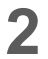

Select the schedule to change or delete.

 $\blacktriangle \ \bigtriangledown \rightarrow \ \downarrow$ 

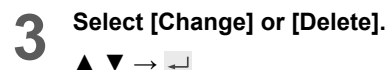

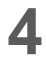

### Perform [Change] or [Delete] as follows.

- To change the setting, following steps 7 to 10 on page 17, set the time, timer operation and temperature and confirm the content.
- To delete the setting, select [YES].  $\blacktriangleleft \blacktriangleright \rightarrow \checkmark \rightarrow \coloneqq$

(Press 2 times to finish.)

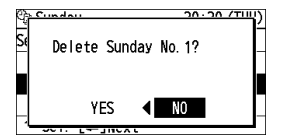

To change or delete settings repeatedly: Repeat from step 1 without pressing

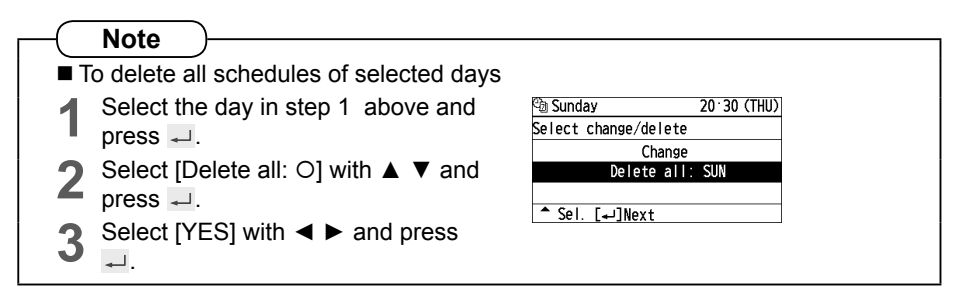

🕲 Weekly timer 20:30 (THU) SUN MON THE WED THU FRI SAT Day 1 8:00 ON 26℃ 2. 17:00 0FF 3. --°C Register[ب]Register

| ©@ ₩€             | eekly tim | er      | 20:30   | (THU) |
|-------------------|-----------|---------|---------|-------|
| Day               | SUN MON   | TUE WED | THU FRI | SAT   |
| 1.                | 8:00      | ON      | 26      | ິຕ    |
| 2.                | 17:00     | 0FF     |         |       |
| 3.                | :         |         |         | °°    |
| \$ Sel. [₊]Change |           |         |         |       |

| 🕲 Sunday             | 20:30 (THU) |
|----------------------|-------------|
| Select change/delete | No. 1       |
| Change               |             |
| Delete               |             |
|                      |             |
| ၞ Sel. [₊]Next       |             |

# Timer Reservation Weekly timer continued

## Timer copy

The registered schedule can be copied to other days.

This is convenient to apply the same schedule to multiple days.

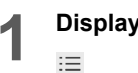

### Display the menu screen.

- To return to the previous screen Press ⊃.
- To return to the top screen Press 🗮 2 times.

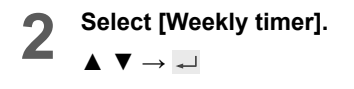

3 Select [Timer copy].  $\blacktriangle \lor \rightarrow \dashv$ 

4

Select the copy source day.

 $\blacksquare \blacksquare \to \blacksquare$ 

5

6

Select  $[\Box]$  for all copy target days.

- $\blacktriangleleft \triangleright \rightarrow \blacktriangle \lor \rightarrow \checkmark$  Select the days with  $\blacktriangleleft \triangleright$  and select [ $\checkmark$ ]
- with ▲ ▼. • []: Copy source

Select [YES].

 $\blacktriangleleft \blacktriangleright \rightarrow \checkmark \rightarrow \coloneqq$ 

(Press 2 times to finish.)

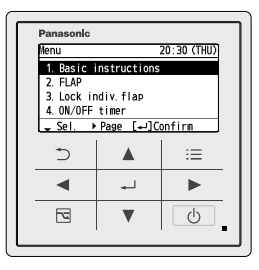

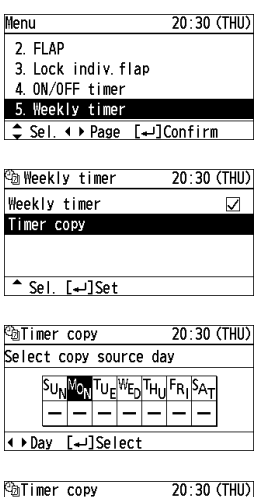

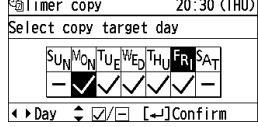

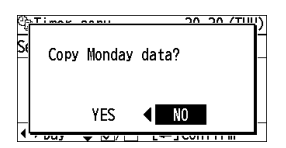

# **Filter Information**

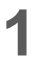

:=

Display the menu screen.

- To return to the previous screen Press ⊃.
- To return to the top screen Press 🗮 2 times.

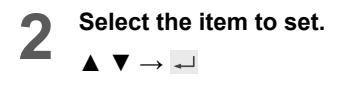

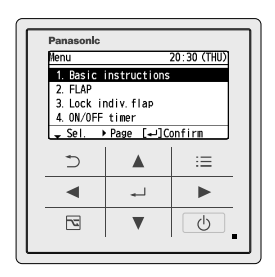

| Menu                | 20·30 (THU) |
|---------------------|-------------|
| 3. Lock indiv.flap  |             |
| 4.ON/OFF timer      |             |
| 5.Weekly timer      |             |
| 6. Filter info      |             |
| ≜ Sel ∢ ▶ Page [+-] | Confirm     |

### **Filter information**

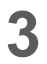

Select [Next filter cleaning time].

 $\blacktriangle ~ \blacktriangledown \rightarrow \checkmark$ 

Confirm the operation time to the next cleaning.

i≡ (Press 2 times to finish.)

When cleaning is immediately necessary

The screen shown on the right is displayed. Clean the filter. (See operating instructions of the indoor unit.)

## ■ After the filter is cleaned

Select [Filter sign reset] in step 3 above and select [YES].

 $\blacktriangleleft \blacktriangleright \rightarrow \checkmark \rightarrow \coloneqq$ 

(Press 2 times to finish.)

(The filter cleaning time count is reset.)

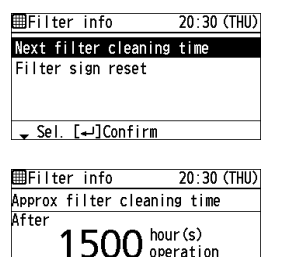

[⊅]Close

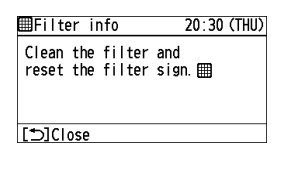

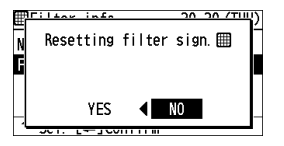

| Note )                                                                                                    |                                        |
|----------------------------------------------------------------------------------------------------|----------------------------------------|
| • Depending on the model, [Filter<br>info] cannot be used. In this case, a<br>message is displayed as shown on<br>the right. | This function is disabled.<br>[→]Close |
| <ul> <li>When the cleaning time comes, the –<br/>icon shown on the right appears on<br/>the top screen.</li> </ul>           | room A 20:30 (THU)                     |

# **Quiet Operation/Power Consumption Monitor**

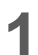

Display the menu screen.

- i=
- To return to the previous screen Press ⊃.
- To return to the top screen Press 📰 2 times.

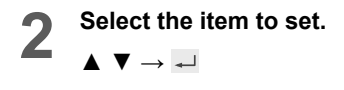

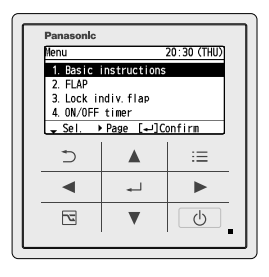

| Menu                 | 20:30 (THU) |
|----------------------|-------------|
| 5.Weekly timer       |             |
| 6. Filter info       |             |
| 7. Outing function   |             |
| 8. Quiet operation   |             |
| \$ Sel. ∢ → Page [+] | Confirm     |

### **Quiet operation**

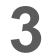

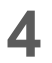

Set [Select enable/disable] to [⊠].

 $\blacktriangle ~ \blacktriangledown \rightarrow \blacktriangleleft \blacktriangleright$ 

Select the item with ▲ ▼ and select [√]/
 [-] with ◀ ►.

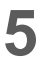

Select [Quiet time].

 $\blacktriangle ~ \blacktriangledown \rightarrow \checkmark$ 

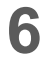

Set the time to perform quiet operation.

(Press 2 times to finish.)

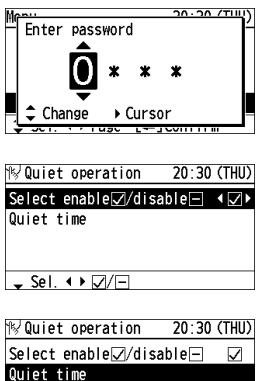

Select enable⊘/disable— ⊘ Quiet time ^ Sel. [⊷]Set

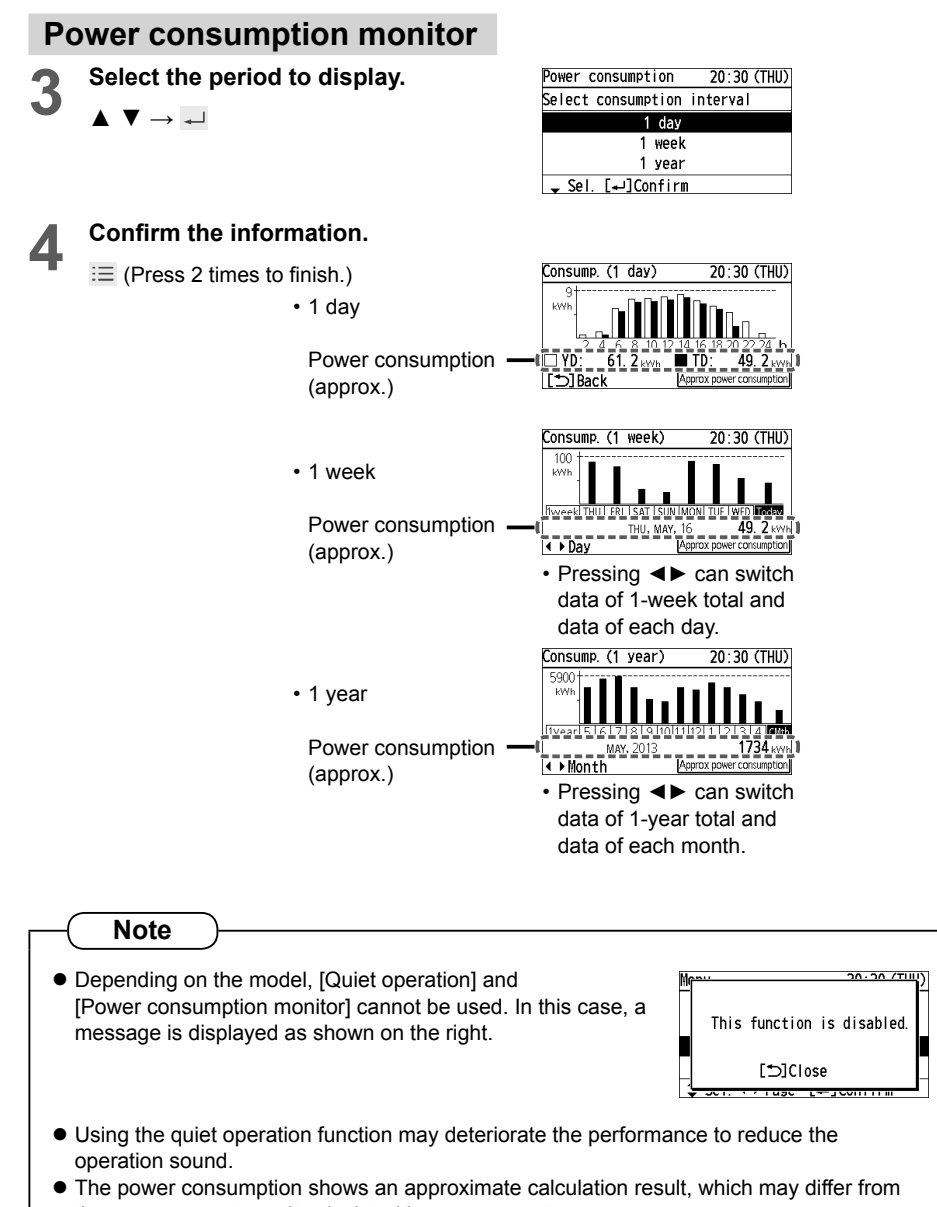

the measurement result calculated by a power meter.

# **Energy Saving**

## ECONAVI

This function is available by attaching an optional ECONAVI sensor. The ECONAVI sensor detects human activity and conserves energy based on the activity level.

### **Overview of the ECONAVI function**

| High activity                                                                   | <ul> <li>Cooling: Target temperature is the same as the set temperature.</li> <li>Heating: Target temperature is 1 °C lower than the set temperature.</li> </ul>                                         |
|---------------------------------------------------------------------------------|----------------------------------------------------------------------------------------------------|
| Low activity                                                                    | <ul> <li>Cooling: Target temperature is 1 °C higher than the set<br/>temperature.</li> <li>Heating: Target temperature is the same as the set temperature.</li> </ul>                                    |
| No one in the room                                                              | No one in the room for 20 minutes<br>• Cooling: Target temperature is 2 °C higher than the set                                                                                                    |
| * When the sensor<br>detects movements in<br>the room which have                | <ul> <li>Heating: Target temperature is 2 °C lower than the set<br/>temperature.</li> </ul>                                                                                                    |
| been empty, it will<br>resume operation to<br>match with the activity<br>level. | <ul> <li>No one in the room for 3 hours</li> <li>Cooling: Cooling will stop and the unit will be in fan only mode.</li> <li>Heating: Heating will stop and the unit will be in fan only mode.</li> </ul> |

Note

- Even when target temperature is changed through the ECONAVI function, the set temperature shown in the remote controller does not change.
- Even when Cooling/Heating is changed to Fan through the ECONAVI function, the operation mode shown in the remote controller will still be Cooling/Heating.
- It is possible to choose from the following options for the operation to be performed after a lapse of 3 hours since the room has been empty.
  - · Operates in the Fan mode only.
  - · Stops and resumes operations after human movements are detected.
  - · Stops and will not resume operations even after human movements are detected.
  - · Continues to operate in the current mode.

If you need to do so, please contact the dealer.

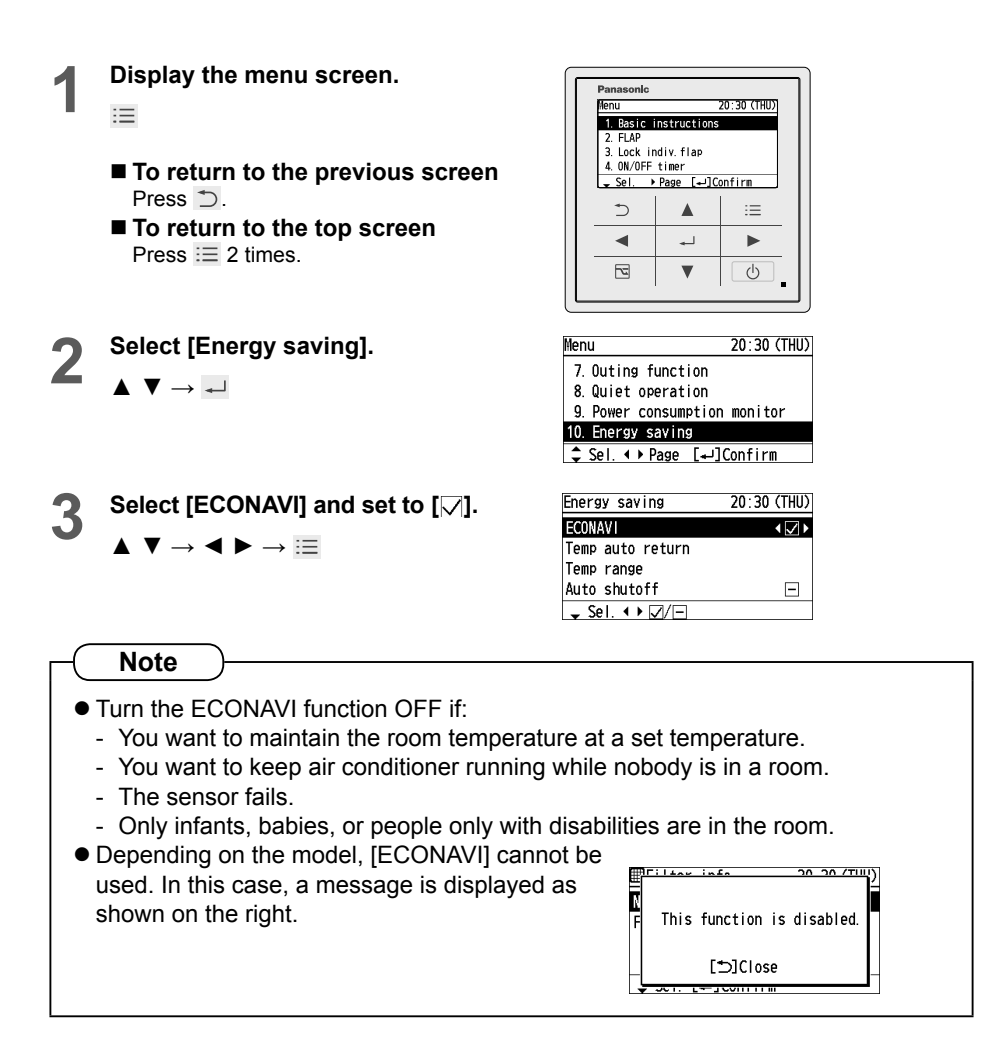

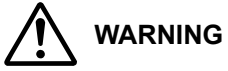

Do not use the ECONAVI function in a room with disabled persons or infants only. Due to their limited motions, the ECONAVI sensor may judge no person is present, causing the indoor unit to stop the operation.

# **Energy Saving**

## Temp auto return

Restoring the changed temperature to the originally set temperature automatically after a specified time elapses. (e.g. Only when a guest comes)

## Temp range

Restricting the temperature range that can be set. (Temperatures outside the range cannot be set.)

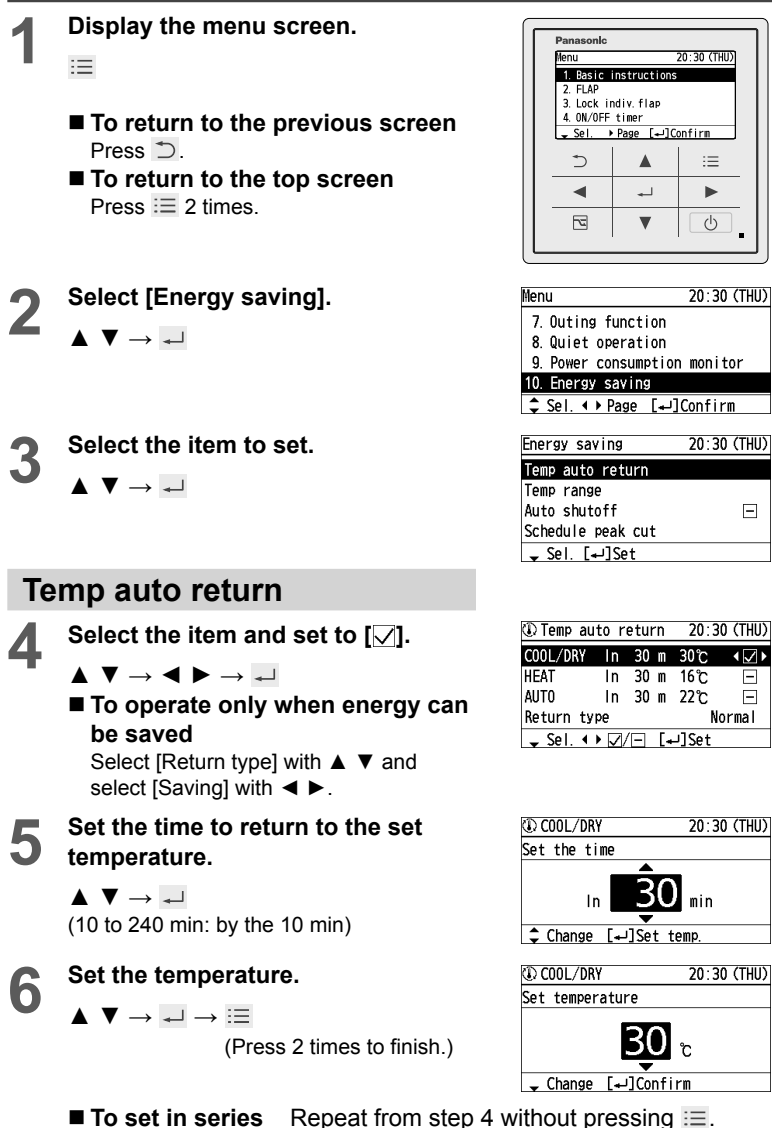

:= ഗ

| nenu                 | 20:30 (THU) |
|----------------------|-------------|
| 7. Outing function   |             |
| 8. Quiet operation   |             |
| 9. Power consumption | monitor     |
| 10. Energy saving    |             |
| \$ Sel. ↓ Page [↓]   | Confirm     |
|                      |             |
| Energy saving        | 20:30 (THU) |
| Temp auto return     |             |
| T                    |             |

| Temp range<br>Auto shutoff | Ξ |
|----------------------------|---|
| Schedule peak cut          |   |
| ע Sel. [₊J]Set             |   |
|                            |   |

| 🛈 Temp au | to r | etur | 'n | 20:3  | o (thu) |
|-----------|------|------|----|-------|---------|
| COOL/DRY  | In   | 30   | m  | 30°C  | •∠•     |
| HEAT      | In   | 30   | m  | 16°C  | Ι       |
| AUTO      | In   | 30   | m  | 22℃   | —       |
| Return ty | ре   |      |    | No    | ormal   |
| 🕳 Sel. ◀  | • 🗸  | Έ    | [• | ⊣]Set |         |
|           |      |      |    |       |         |

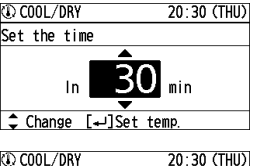

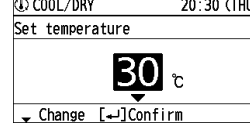

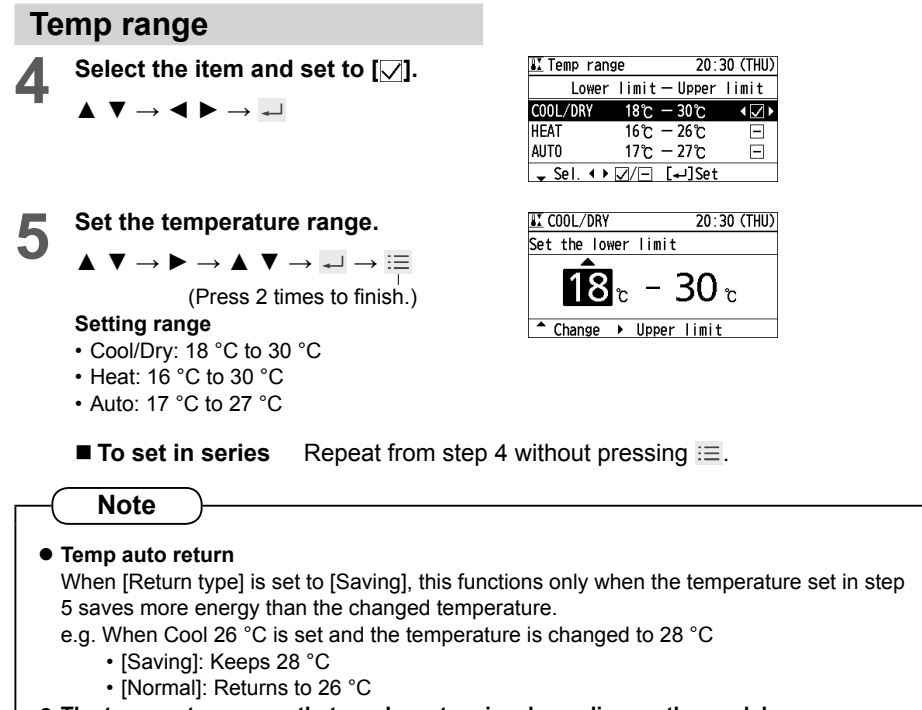

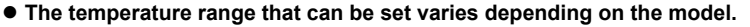

# **Energy Saving**

## Auto shutoff

When the operation is stopped at a specified time (e.g. closing time) and resumed afterwards, this function detects the operation status at regular time intervals and stops operation automatically.

Detect the operation status at regular time intervals and stop the operation automatically. (e.g. 60 min)

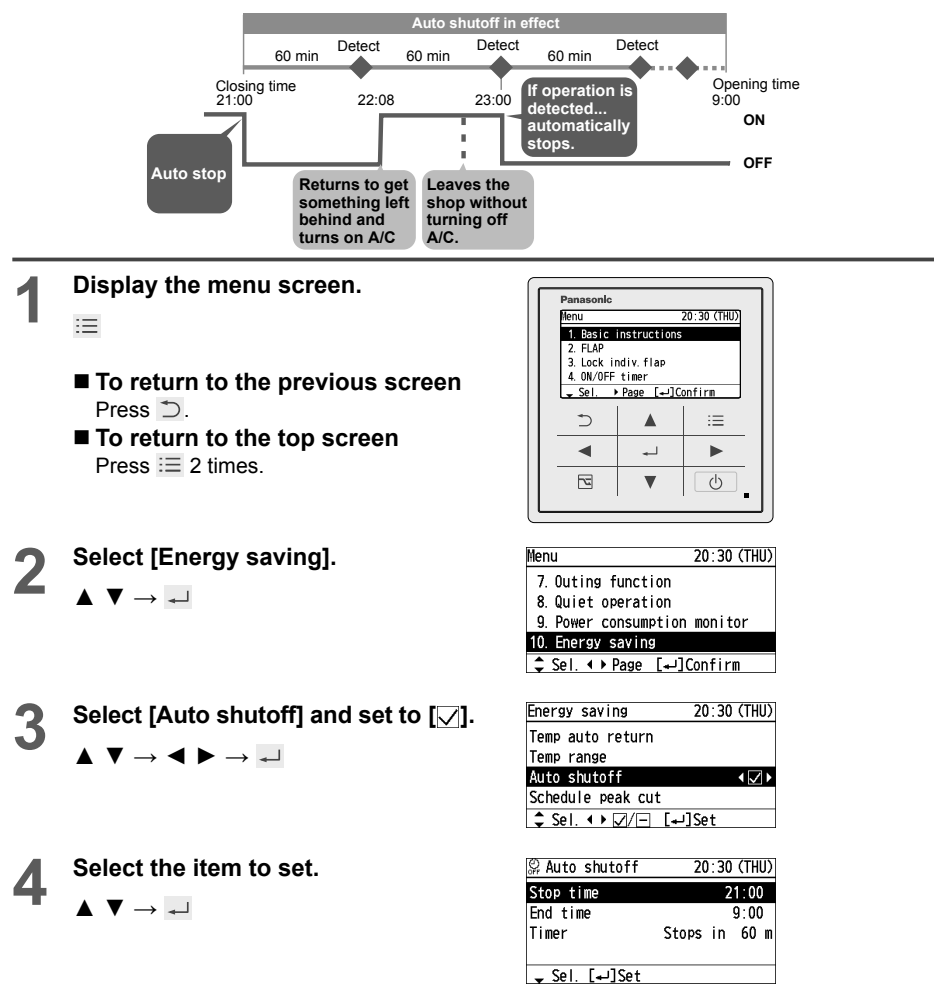

## Stop time

### Time to stop operation (Time when Auto shutoff is activated)

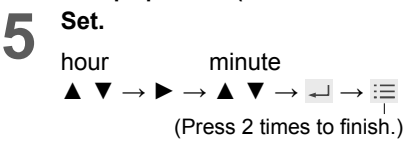

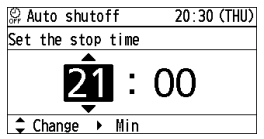

## End time

#### Time when Auto shutoff stops

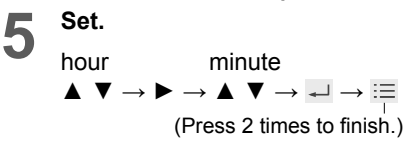

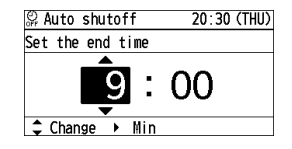

## Timer

Time interval to detect operation status after [Stop time]

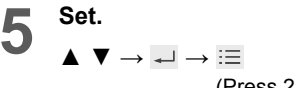

(Press 2 times to finish.)

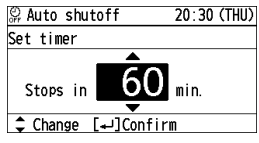

 10 min to 180 min (by the 10 min)

# **Energy Saving**

■ Schedule peak cut This reduces the operation capacity for the specified time period.

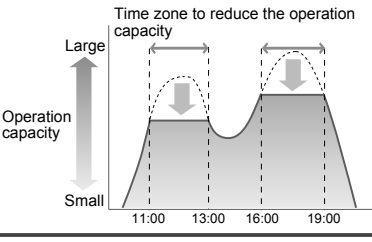

Display the menu screen. I≡

- To return to the last screen Press つ.
- To return to the top screen Press 📃 2 times.

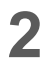

Select [Energy saving]. ▲ ▼ → →

3 Select [Schedule peak cut].  $\blacktriangle \lor \rightarrow \dashv$ 

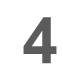

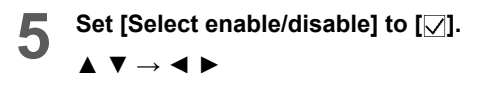

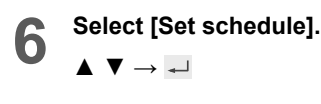

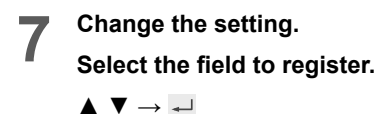

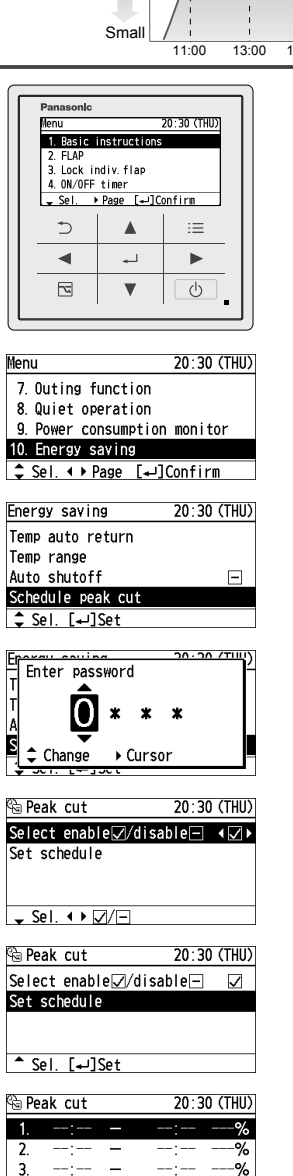

%

4.

- Sel. [₊JRegister

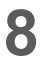

### Set the start time and end time.

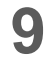

#### Select the operation capacity.

 $\blacktriangle ~ \blacktriangledown \rightarrow \checkmark \rightarrow :\equiv$ 

(Press 2 times to finish.)

- To set in series Repeat from step 4 without pressing .
- To change
- Select the field to change in step 7 above.
- Select [Change].

 $\blacktriangle ~ \blacktriangledown ~ \multimap ~ \checkmark$ 

- Following the above steps 8 to 9, select the start time, end time and operation capacity.
- To delete
- Select the field to delete in step 7 above.
- Select [Delete].  $\blacktriangle \ \blacktriangledown \ \multimap \ \checkmark$
- Select [YES].
   I → I

(Press 2 times to finish.)

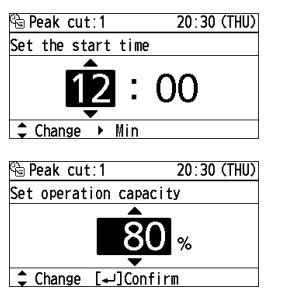

| 🔁 Pe | ak cut    |        | 20:3  | ) (THU) |
|------|-----------|--------|-------|---------|
| 1.   | 12:00     | —      | 16:00 | 80%     |
| 2.   | :         | -      | :     | %       |
| 3.   | :         | -      | :     | %       |
| 4.   | :         | -      | :     | %       |
| 🕳 S  | el. [₊_]( | Change |       |         |

| 🕾 Peak cut:1         | 20:30 (THU |
|----------------------|------------|
| Select change/delete | No. 1      |
| Change               |            |
| Delete               |            |
|                      |            |
| ↓ Sel. [⊷]Next       |            |

| 🗟 Peak cut       | 20:3  | 0 (THU) |
|------------------|-------|---------|
| 1. 12:00 —       | 16:00 | 80%     |
| 2:               | :     | %       |
| 3:               | :     | %       |
| 4:               | :     | %       |
| - Sel. [+]Change |       |         |
|                  |       |         |
| 🗟 Peak cut:1     | 20:3  | 0 (THU) |

Select change/delete No.1 Change Delete

▲ Sel. [⊷]Next

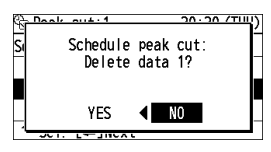

# **Energy Saving**

Repeat off timer 60 min Auto stop This stops operation after a certain ON period of time each time operation н is performed. OFF Turns on Finishes (e.g. When forgetting turning off) A/C. Starts working without working. turning off A/C. Display the menu screen. Panasonic 20:30 (THU) Menu := 1. Basic instructions 2. FLAF 3. Lock indiv. flap 4. ON/OFF timer To return to the previous screen - Sel. → Page [+]Confirm Press つ. 5 := To return to the top screen ◄ <u>ب</u> Press := 2 times. 2 V ഗ Select [Energy saving]. Menu 20:30 (THU) 7. Outing function  $\blacktriangle ~ \blacktriangledown \rightarrow \checkmark$ 8. Quiet operation 9. Power consumption monitor 10. Energy saving \$ Sel. ↓ Page [↓]Confirm Select [Repeat off timer] and set to Energy saving 20:30 (THU) Temp range [/]. Auto shutoff Schedule peak cut  $\mathbf{V} \to \mathbf{A} \mathbf{P} \to \mathbf{A}$ Repeat off timer **∢**∠ ) ^ Sel. ↓ ▶ ☑/ ⊟ [↓]Set Set the timer to stop. Repeat off timer 20:30 (THU) 4 Set timer  $\checkmark \rightarrow \downarrow \rightarrow :\equiv$ (Press 2 times to finish.) Stops in min. ‡ Change [₊]Confirm

> • 10 min to 180 min (by the 10 min)

(e.g. Setting to stop operation after 60 minutes)

# **Outing Function**

This function prevents the room temperature from rising too high (or dropping too low) when no one is in the room due to outing, etc.

### **General Performance of the Outing Function**

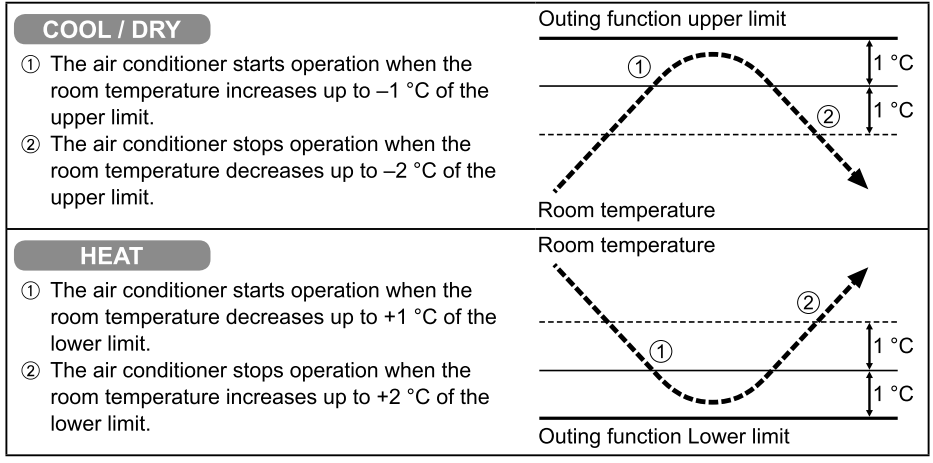

### [Precautions]

• The outing control only starts/stops the air conditioner. It does not change the operation mode/temperature setting.

Therefore, the operation mode/temperature needs to be set beforehand so that the outing function turns on the air conditioner with your desired operation mode/ temperature setting.

- If the room temperature rapidly changes, the room temperature may get over the upper or lower limit when the outing function is activated.
- The outing function is invalid during FAN/AUTO operation mode.
- The air conditioner's stop order (stated in ② / above) is valid only when the outing function is operated.

If operated using other remote control unit (or a centralized control device such as a system control), the outing function does not work.

### Outing function indication

| Outing function indication | Status                                                    |
|----------------------------|-----------------------------------------------------------|
| Off                        | The outing function is not set.                           |
| Flashing 🔛                 | The outing function is now being set, or under operation. |
| Lighting û                 | Although the outing function is set, not under operation. |

### Note

 A remote controller loses outing function operation information when it is cut for more than Seventy-two hours during the outing function operation by electricity. It reverts from the blackout, and an air conditioner does not drive in outing function when operation is started. At this time, an air conditioner does not stop at outing function.

# **Outing Function**

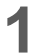

### Display the menu screen.

#### :=

- To return to the previous screen Press Ć.
- To return to the top screen Press := 2 times.

Select [Select enable/disable]

| 2 | Select [Outing function]                           |
|---|----------------------------------------------------|
|   | $\blacktriangle ~ \blacktriangledown ~ \checkmark$ |

and set to  $[\checkmark]$ .  $\blacktriangle ~ \blacktriangledown \rightarrow \checkmark \blacktriangleright \rightarrow \checkmark$ 

 $\blacktriangle ~ \blacktriangledown \rightarrow \checkmark$ 

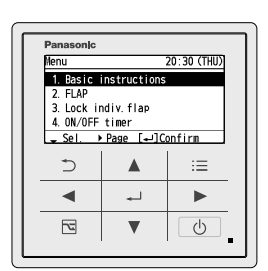

| Menu          | 20:30 (THU)   |
|---------------|---------------|
| 4. ON/OFF ti  | mer           |
| 5.Weekly ti   | mer           |
| 6. Filter in  | fo            |
| 7.Outing fu   | nction        |
| ‡ Sel. ∢ ▶ Pa | ge [₊]Confirm |
| - y           |               |

| û Outing  | function    | 20:30    | (THU         |
|-----------|-------------|----------|--------------|
| Select en | nable√/dis  | able 🖃   | <b>ا</b> ک ا |
| Set lower | r∕upper lim | it temp. |              |
|           |             |          |              |
|           |             |          |              |
|           |             |          |              |
| Sol 4     |             |          |              |

🗊 Outing function 20:30 (THU) Select enable√/disable—  $\checkmark$ Set lower/upper limit temp. ▲ Sel. [+]Set

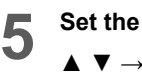

4

Set the temperature range.  $\blacktriangle \ \blacktriangledown \ \rightarrow \ \blacktriangleright \ \rightarrow \ \blacktriangle \ \blacktriangledown \ \rightarrow \ \rightleftarrows \ \rightarrow \ \rightleftarrows \ \rightarrow \ \varinjlim$ 

(Press 2 times to finish.)

Select [Set lower/upper limit temp.].

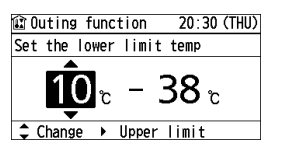

# Initial Settings Clock Clock type Operation lock

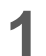

Display the menu screen.

:=

- To return to the previous screen Press ⊃.
- To return to the top screen Press 🗮 2 times.

2 Select [Initial settings].

 $\blacktriangle ~ \blacktriangledown \rightarrow \checkmark$ 

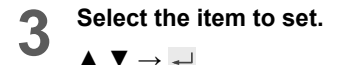

## Clock

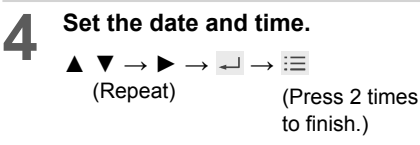

## **Clock type**

(Press 2 times to finish.)

## **Operation lock**

Select the type of lock and set to [☑].

 $\blacktriangle \ \bigtriangledown \rightarrow \blacktriangleleft \ \blacktriangleright \ \rightarrow \blacksquare$ (Press 2 times to

finish.)

- To cancel lock Select [-] in step 4.
- Only for [Lock all keys] Select [YES].

 $\blacktriangleleft \blacktriangleright \to \checkmark$ 

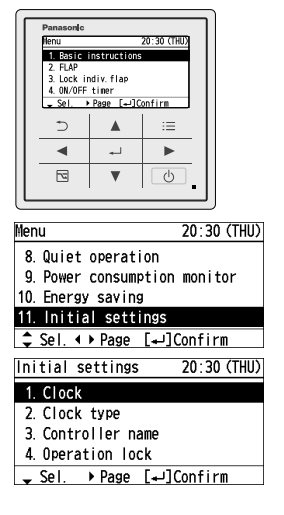

| Clock            | 20:30 (THU) |
|------------------|-------------|
| Year/Month/Day   | Hour:Min    |
| 2013 / 5 / 16    | 20 : 30     |
| ‡ Change → Month |             |

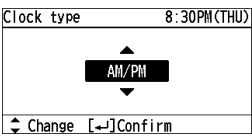

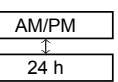

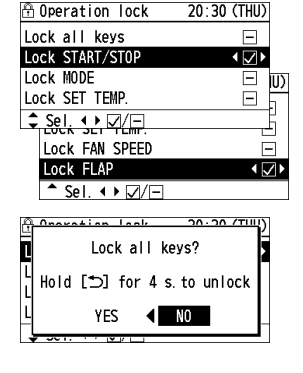

# Initial Settings Controller name

The room to which the remote controller belongs can be easily identified.

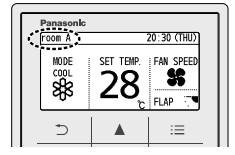

 Display the menu screen.
 I≡
 ■ To return to the previous screen Press ⊃.

- To return to the top screen Press imes 2 times.
- 2

 $\blacktriangle ~ \blacktriangledown \rightarrow \checkmark$ 

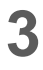

Select [Controller name]. ▲ ▼ → →

Select [Initial settings].

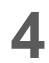

Enter the name. (Repeat the same procedure for all characters.)

- $\blacktriangle ~ \blacktriangledown \rightarrow \blacktriangleleft \blacktriangleright \rightarrow \checkmark$
- Up to 16 characters. (Space is included in the number of characters.)

■ To change the character type Select the character type with ▲ ▼
▲ and press ↓.

To enter space

Select [Space] with  $\blacktriangle \lor \blacktriangleleft \triangleright$  and press  $\leftarrow$ .

■ To delete 1 character Select [BS] with ▲ ▼ ◀ ► and press ↓.

5

Select [Conf].  $\blacktriangle \lor \dashv \lor \dashv \to \equiv$ 

(Press 2 times to finish.)

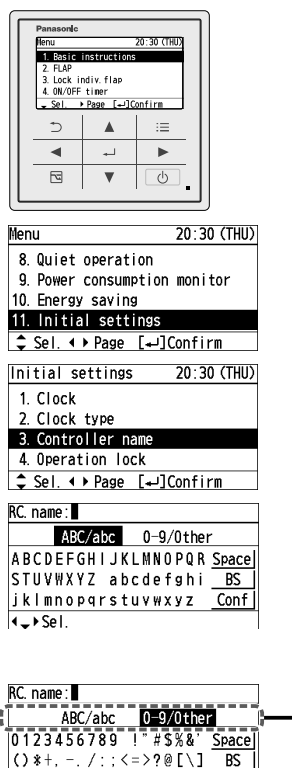

Character type

Conf

| RC.name:room A      |       |
|---------------------|-------|
| ABC/abc 0-9/0ther   |       |
| ABCDEFGHIJKLMNOPQR  | Space |
| STUVWXYZ abcdefghi  | BS    |
| jklmnopqrstuvwxyz   | Conf  |
| <^≻Sel. [₊J]Confirm |       |

'{|}~·

<->+ Sel.

### Initial Settings Touch sound Contrast Backlight Language

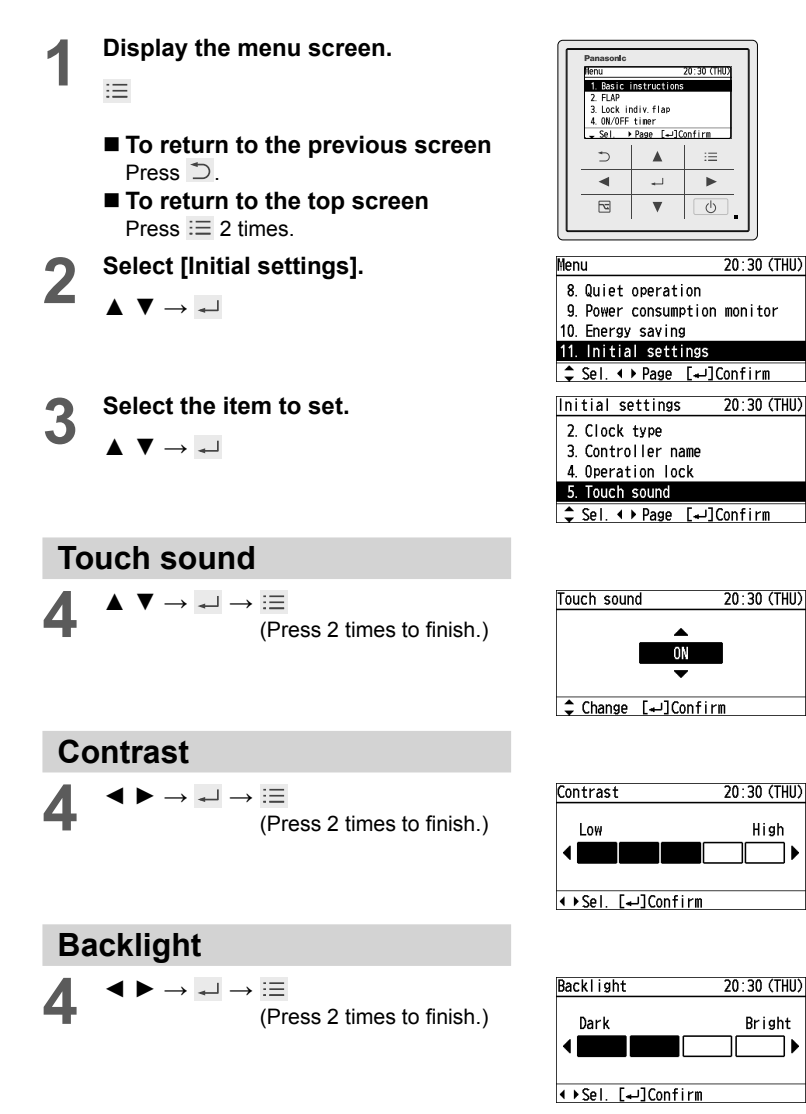

Language

 $\blacktriangle \quad \forall \rightarrow \leftarrow \rightarrow :\equiv$ (Press 2 times to finish.)

| Language            | 20:30 (THU) |
|---------------------|-------------|
| ENGL I SH           | FRANÇAIS    |
| DEUTSCH             | ITALIANO    |
| ESPAÑOL             | POLSKI      |
| РУССКИЙ             |             |
| <\$>Sel. [₊]Confirm |             |

ON

OFF

## Initial Settings Password change Temp sensor Contact address

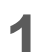

:=

Display the menu screen.

- To return to the previous screen Press Ć.
- To return to the top screen Press := 2 times.
- Select [Initial settings].

 $\blacktriangle ~ \blacktriangledown \rightarrow \checkmark$ 

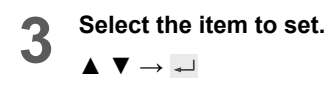

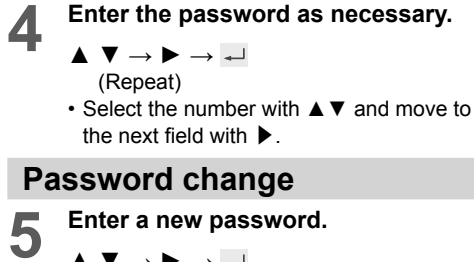

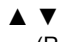

 $\blacktriangle ~ \blacktriangledown \rightarrow \blacktriangleright \rightarrow \checkmark$ (Repeat)

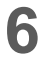

### Enter the password again to confirm.

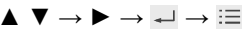

(Press 2 times to finish.)

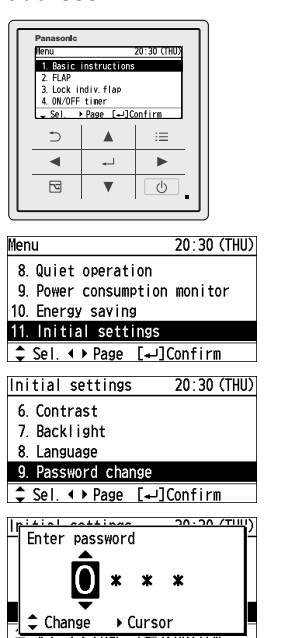

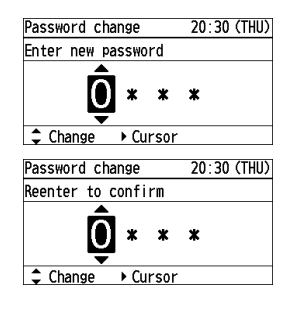

\*To display each item, see steps 1 to 4 on the previous page.

### Temp sensor

• Select the temperature sensor to control the room temperature.

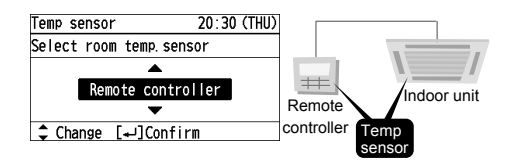

## Main/sub

 When 2 remote controllers are connected to the same indoor unit, this registers one remote controller as [Main] and the other as [Sub]. (There is no difference in function between Main and Sub, however, when the remote controller sensor is selected for the temperature sensor setting, the [Main] sensor controls the operation.)

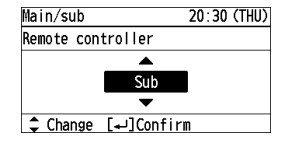

## Vent output

- [Set]: When the air conditioner is turned ON/OFF, the connected ventilation fan is turned ON/OFF, too.
- To interlock the air conditioner and the fan, another installation work is required.

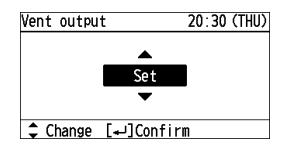

## **Contact address**

 If you need to contact for servicing, check the back cover of the operating instructions for indoor units or outdoor units.

| Contact ad     | dress | 20:3 | 0 (THU) |
|----------------|-------|------|---------|
| Name           |       |      |         |
| Un             | set   |      |         |
| Contact number |       |      |         |
| Un             | set   |      |         |
| [⊅]Close       |       |      |         |

# **Ventilation Setting**

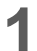

:=

Display the menu screen.

- To return to the previous screen Press ⊃.
- To return to the top screen Press 🖃 2 times.

2

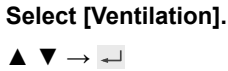

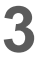

Select [Ventilation ON/OFF].

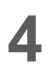

Select [ON] or [OFF].

 $\blacktriangle \ \bigtriangledown \rightarrow \checkmark \rightarrow \coloneqq$  (Press 2 times to finish.)

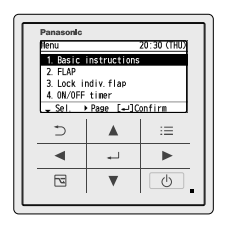

| Menu               | 20:30 (THU) |
|--------------------|-------------|
| 9. Power consumpt  | ion monitor |
| 10. Energy saving  |             |
| 11. Initial settin | Igs         |
| 12. Ventilation    |             |
| \$ Sel. ∢ ▶ Page [ | '⊷]Confirm  |
|                    |             |

| Ventilation        | 20:30 (THU) |
|--------------------|-------------|
| Ventilation ON/OFF | 0FF         |
|                    |             |
|                    |             |
|                    |             |
| [₊JConfirm         |             |
|                    |             |
|                    |             |

| Ventilation        | 20:30 (THU) |
|--------------------|-------------|
| Select ON/OFF      |             |
| ON                 |             |
| 0FF                |             |
|                    |             |
| ᢏ Sel. [₊J]Confirm |             |

# **Setting List**

This provides the meanings of setting information icons.

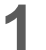

### Display the menu screen.

- :=
- To return to the previous screen Press ⊃.

• Only icons currently being displayed on the screen are displayed here.

■ To return to the top screen Press 🗮 2 times.

2

3

Select [Setting list].

 $\blacktriangle ~ \blacktriangledown \rightarrow \checkmark$ 

Select the item.

 $\blacktriangle \checkmark \checkmark \checkmark \checkmark \rightarrowtail \rightarrow \dashv$ 

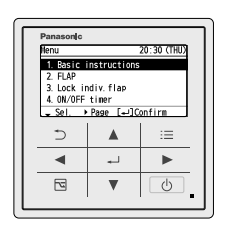

| Menu                 | 20:30 (THU) |
|----------------------|-------------|
| 10. Energy saving    |             |
| 11. Initial settings |             |
| 12. Ventilation      |             |
| 13. Setting list     |             |
| ▲ Sel. ♦ Page [+]    | Confirm     |
|                      |             |

| Setting       | list |        | 20:3     | 80 (THU) |
|---------------|------|--------|----------|----------|
| ta ∕i         | 5    | ₽      |          | Ş        |
| 0             | ු    | 7      | 뤅        | <u></u>  |
| ٢             | 81   | ç,     | @<br>orr | 18/      |
| -             | Ĥ    | ŧ      | Û        |          |
| <b>↓</b> Sel. |      | ⊶]Show | info     |          |

| Sr | Flap lock information                       | ) |
|----|---------------------------------------------|---|
|    | Air flow direction is locked on some units. |   |
|    |                                             | - |

## Δ

## Confirm.

Confirm, then  $\rightarrow \equiv$ 

(Press 2 times to finish.)

# **Setting List**

## ■ Setting information icon list

| lcon                 | Description                                                                                                    | Page |
|----------------------|----------------------------------------------------------------------------------------------------|------|
| M                    | [Lock indiv. flap] is set.                                                                                                    | P.13 |
|                      | Switching between Heat and Cool/Dry mode is prohibited (Switching to Auto mode is also prohibited.).                                | -    |
| ₽                    | Remote control operation is restricted by a central control device.                                                                 | -    |
| ▦                    | The indoor unit filter needs to be cleaned.                                                                                         | P.20 |
| ۹ <del>۲</del> .     | The engine oil needs to be replaced (only when the gas heat pump air conditioner is used).                                          | _    |
| Ċ                    | [ON/OFF timer] is set.                                                                                                    | P.14 |
| Ċ                    | [Weekly timer] is set.                                                                                                    | P.15 |
| 2                    | Energy saving operation is in process.                                                                                              | P.8  |
| F.                   | The operation capacity of the outdoor unit is restricted.                                                                           | -    |
| Ê                    | [Schedule peak cut] is set.                                                                                                    | P.30 |
| $\textcircled{1}{2}$ | [Temp auto return] is set.                                                                                                    | P.26 |
| IX                   | [Temp range] is set.                                                                                                    | P.27 |
| (-)<br>OFF           | [Auto shutoff] is set.                                                                                                    | P.28 |
| (A)<br>Off           | [Repeat off timer] is set.                                                                                                    | P.32 |
| <b>K</b>             | [Quiet operation] is set.                                                                                                    | P.22 |
| Þ                    | The temperature sensor of the remote controller is detecting the room temperature.                                                  | P.39 |
| f                    | [Operation lock] is set.                                                                                                    | P.35 |
| ŧ                    | Fresh air is used for ventilation.<br>(Only when connecting a heat exchange ventilation unit or connecting a commercially sold fan) | P.40 |
| Ê                    | [Outing function] is set.                                                                                                    | P.33 |

# Troubleshooting

If operation does not start by pressing 0... Check the following before asking for repair.

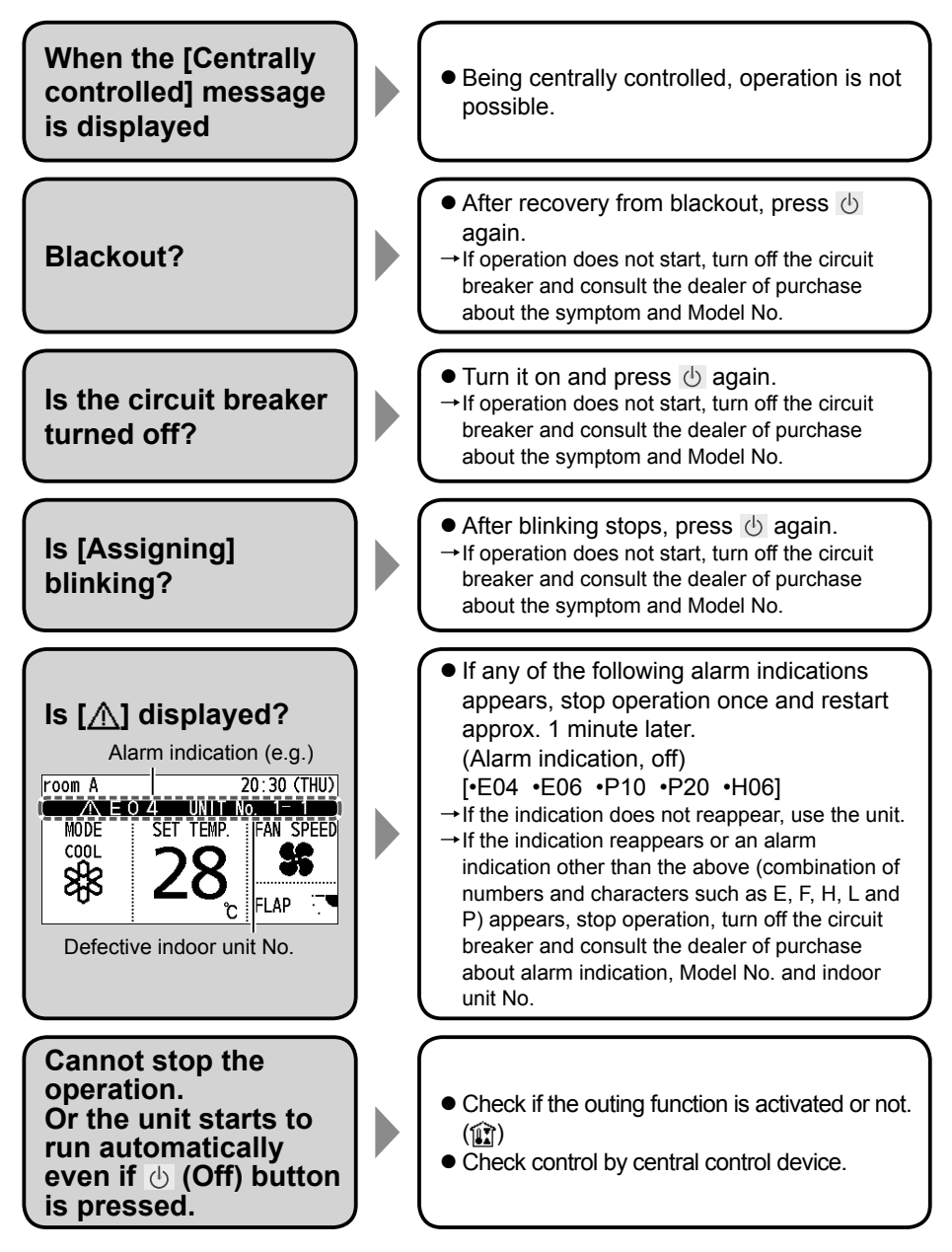

# Troubleshooting

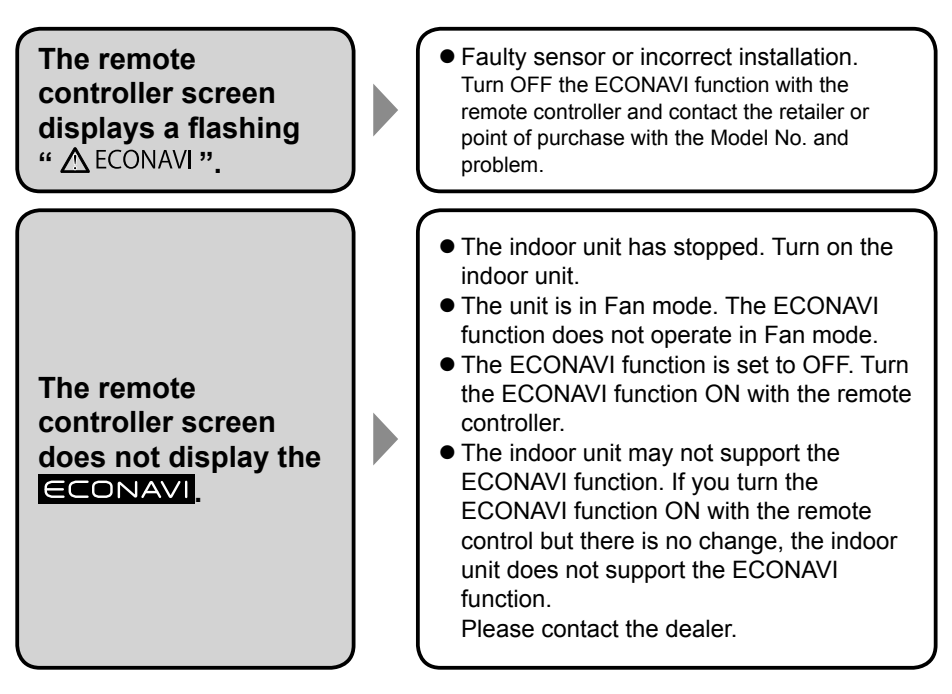

 If you need to contact for servicing, check the back cover of the operating instructions for indoor units or outdoor units.

# **Specifications**

| Model No.                              |                 | CZ-RTC5                                                                         |  |
|----------------------------------------|-----------------|---------------------------------------------------------------------------------|--|
| Dimensions                             |                 | (H) 120 mm x (W) 120 mm x (D) 16 mm                                             |  |
| Weight                                 |                 | 180 g                                                                           |  |
| Temperature/<br>Humidity range         |                 | 0 °C to 40 °C / 20 % to 80 % (No condensation)<br>*Indoor use only.             |  |
| Power Source                           |                 | DC16 V (supplied from indoor unit)                                              |  |
| Clock                                  | Precision       | ± 30 seconds/month (at normal temperature 25 °C)<br>*Adjust periodically.       |  |
|                                        | Holding<br>time | 72 hours (When fully charged)<br>*Approx. 8 hours are required for full charge. |  |
| Number of<br>connected indoor<br>units |                 | Up to 8 units                                                                   |  |